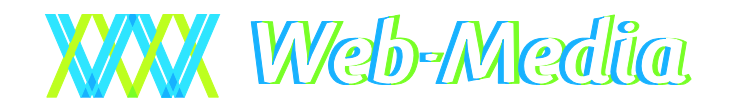

Taseri PRO 3.0 – Käyttöohje

# Taseri PRO 3.0

© Web-Media 2000, 2001, 2002, 2003, 2004, 2005, 2006, 2007, 2008, 2009, 2010, 2011, 2012, 2013, 2014, 2015

TASERI PRO -YHDISTYKSEN KIRJANPITO-OHJELMA

# Käyttöohje

© Web-Media Ulvilantie 27f D 22 00350 HELSINKI Puh. 050 – 517 5386 Email: timo.mattila@web-media.fi Internet: www.web-media.fi

### Huomautus

Tämän asiakirjan sisältämiä tietoja voidaan muuttaa ilman erillistä ilmoitusta. Web-Media ei anna mitään tähän materiaaliin liittyviä takuita sen sopivuudesta johonkin tiettyyn tarkoitukseen. Web-Media ei ole vastuussa tässä materiaalissa olevista virheistä tai satunnaisista tai seurannaisista vahingoista, jotka liittyvät tämän materiaalin toimittamiseen, sisältöön tai käyttämiseen.

Microsoft®, Windows® ja Excel® ovat Microsoft Corporationin rekisteröityjä tavaramerkkejä tai tavaramerkkejä Yhdysvalloissa ja/tai muissa maissa.

Taseri® on Web-Median rekisteröity tavaramerkki.

# **Sisällysluettelo**

| SISÄLLYSLUETTELO                                                       | 3               |
|------------------------------------------------------------------------|-----------------|
| YLEISESTI                                                              | 5               |
| Taseri PRO ja Taseri                                                   | 5               |
| Opastusvideot                                                          | 5               |
| Ohjelmistosta                                                          | 5               |
| Laitteistovaatimukset                                                  | 5               |
| Käyttöliittymät                                                        | 5               |
| Työkalurivin painikkeet                                                | 6<br>6          |
| Varmuuskopiointi                                                       | 7               |
| Varmistus Kopiotikulle                                                 | 7               |
| Miten muistitikusta tehdään Kopiotikku?                                | 7               |
| Miten teen varmuuskopion Kopiotikulle?                                 | 9               |
| Teknistä tietoa Koniotikku varmistuksesta ja nalautuksesta             | 10              |
| Varmistus kansioon                                                     | 11              |
| Moniseuraversion varmuuskopiointi                                      | 11              |
| ASENNUS JA KÄYTTÖÖNOTTO                                                | 12              |
| Laitteistovaatimukset                                                  | 12              |
| Asennus yleisesti                                                      | 12              |
| Ohielman asennus                                                       | 12              |
| Asennustiedosto                                                        | 12              |
| Internetin kautta                                                      | 12              |
| CD-levyltä                                                             | 12              |
| Asennuksen kulku                                                       | 13              |
| Ohjelman käynnistäminen<br>Ensimmäinen käynnistys                      | <b>14</b><br>14 |
| Yhdistyksen oma tietokanta                                             | 16              |
| Yhdistyksen tietokanta mallitietokannasta                              | 16              |
| Mallitilikartan muokkaus oman yhdistyksen tarpeisiin                   | 16              |
| Yhdistyksen tietokanta käytössä olevasta tietokannasta                 | 17              |
| Tietokannan tyhjennys                                                  | 18              |
| Ohjelman rekisteröinti                                                 | 18<br>10        |
|                                                                        | 19              |
| Asetusikkuna                                                           | 19<br>20        |
| Ohjauspaneelin asetukset                                               | 21              |
|                                                                        |                 |
| TILIKAR I TA                                                           | 22              |
| Yleistä tilikartan muutoksista                                         | 22              |
| Miten luon tuloslaskelman pääotsikot?                                  | 22              |
| Miten määrittelen tuloslaskelmaan tilikauden yli-/alijäämän laskennan? | 25              |
| Miten jaottelen varainhankinnan tuotot ja kulut alaryhmiin?            | 26              |
| Miten kiinnitän tilit ryhmiin?                                         | 27              |
| Milla liegän tilikatteen uuden tilin?                                  | 28              |
| Miten luon tasemallin ryhmät?                                          | 29<br>30        |
| Miten määrittelen taseen tilikauden yli-/alijäämän laskennan?          | 31              |

| Miten muutan ryhmien järjestystä?                                                     | 31         |
|---------------------------------------------------------------------------------------|------------|
| Miten muokkaan tilin nimeä tai numeroa?                                               |            |
| Miten poistan tilin tilikartasta?                                                     |            |
| Miten tarkistan, ovatko mallit luotu oikein?                                          | 33         |
| TOSITTEET                                                                             | 35         |
| Yleistä tositteista                                                                   | 35         |
| Miten syötän tilikauden avausviennit käsin?                                           | 36         |
| Miten siirryn avaustositteesta tilikauden tositteisiin?                               | 37         |
| Miten syötän tositteen tiedot?                                                        | 37         |
| Huomioita tositteiden syötöstä                                                        | 38         |
| Päivämäärä                                                                            | 38         |
| Tallenna painike                                                                      | 38         |
| Miten luon tositepohjan nopeuttamaan toistuvia kirjaamisia?                           | 39         |
| Miten syötän tositteen tositepohjan avulla?                                           | 39         |
| Miten varmistan, että tositteet on syötetty oikein?                                   | 40         |
| Tärne vieten in teskisterte indigen et                                                | 41         |
| Tasmaytys ja tarkistustoiminnot                                                       | 41         |
| r alväsäluot<br>Tilien seldet                                                         | 41         |
| Tilien tarkastelu                                                                     | 42         |
|                                                                                       |            |
| RAPORTIT                                                                              | 43         |
| Tulostusvalinnat                                                                      | 43         |
| Miten esikatselen raporttia tai tulostan raportin paperille?                          | 43         |
| Mitä toimintoja esikatselu sisältää?                                                  | 44         |
| Huomioita raporttien tulostuksesta                                                    | 44         |
| Päivämäärärajaus                                                                      | 44         |
| Pää- ja päiväkirja                                                                    | 44         |
| Tuloslaskelma ja tase                                                                 | 45         |
| BUDJETTI                                                                              | 46         |
| Yleistä budietista                                                                    | 46         |
| Miten syötän budjetin luvut Taseriin?                                                 | 46         |
| Miten nollaan koko budjetin?                                                          | 47         |
| Miten budjettia verrataan tuloslaskelmaan?                                            | 48         |
| TILIKAUDEN VAIHTO                                                                     | 49         |
| Yleisesti                                                                             | 49         |
| Miten teen tilikauden vaihdon?                                                        | 49         |
| Miten siirrän tilikauden yli-/alijäämän edellisten tilikausien yli-/alijäämä tilille? | 51         |
| Miten tilikauden vaihto vaikuttaa budjettiin?                                         | 52         |
| USEAMPI ERILLINEN KIRJANPITO                                                          | 53         |
| Maniaanna talii                                                                       | <b>F</b> 0 |
| Moniseuratuki                                                                         | 53         |
| Miten valitsen minkä vhdistyksen kirjannitoa teen?                                    | 33<br>54   |
| Miten luon toiselle kirjannidolle (vhdistykselle) oman tietokannan?                   | 54<br>54   |
| Miten rekisteröin toiselle yhdistykselle avatun tietokannan?                          | 54         |
| USEIN KYSYTTYJÄ KYSYMYKSIÄ                                                            | 55         |
| Miten siirrön ohielmon uudelle tietokoneelle?                                         |            |
| miten sin ran onjennan uutene uetokoneene;                                            | 55         |

# Luku

## Yleisesti

Taseri PRO on yhdistyksille ja seuroille kehitetty sovellus kirjanpitoon.

### Taseri PRO ja Taseri

Taseri –kirjanpito-ohjelmasta on kaksi erillistä versiota, Taseri ja Taseri PRO. Taseri PRO sisältää samat toiminnot kuin kevyempi Taseri ohjelma ja lisäksi ominaisuudet kustannuspaikoille ja budjetoinnille. Tämä käyttöohje on Taseri PRO ohjelmalle. Yksinkertaisuuden vuoksi ohjelmasta käytetään tässä ohjeessa kuitenkin nimitystä Taseri.

### **Opastusvideot**

Tämän käyttöohjeen lisäksi Taseri-ohjelmasta on tehty opastusvideoita. Niihin kannattaa tutustua käyttöohjeen lisäksi, sillä ne ovat kirjoitettua tekstiä havainnollisempia näyttäen tehtävät toimenpiteet vaihe vaiheelta niin kuin ne itse ohjelmalla tehdään.

Opastusvideot löytyvät Internetistä osoitteella: http://www.web-media.fi/videot.htm

### **Ohjelmistosta**

### Laitteistovaatimukset

Taseri vaatii toimiakseen Windows 8, Windows 7 tai Windows Vista työaseman. Näytön resoluution tulee olla vähintään 1024\*768. Tulostimeksi sopii tavanomainen laser- tai mustesuihkutulostin, joka työasemaan on asennettu.

### Käyttöliittymät

Taserin käyttöliittymät muistuttavat tavallisia tietojen tallennukseen luotua toimistosovellusta. Tietoja syötettäessä ja muokattaessa käytössä on tutut toiminnot: uusi, tallenna, poista ja peru. Toiminnot käynnistetään samannäköisistä ja nimisistä havainnollisista painikkeista ja valikoista.

Taserin toiminnot saa käynnistettyä hiirellä ja useimmat toiminnot myös näppäimistöllä. Jokaiselle yleisimmin käytetylle toiminnolle on annettu oma pikanäppäin. Lisäksi valikot voi avata näppäinyhdistelmillä.

### Ikkunan rakenne

Tyypillinen Taserin ikkuna koostuu seuraavista osista, jotka on nimetty ja osoitettu vasemman puolen kuvasta viivalla.

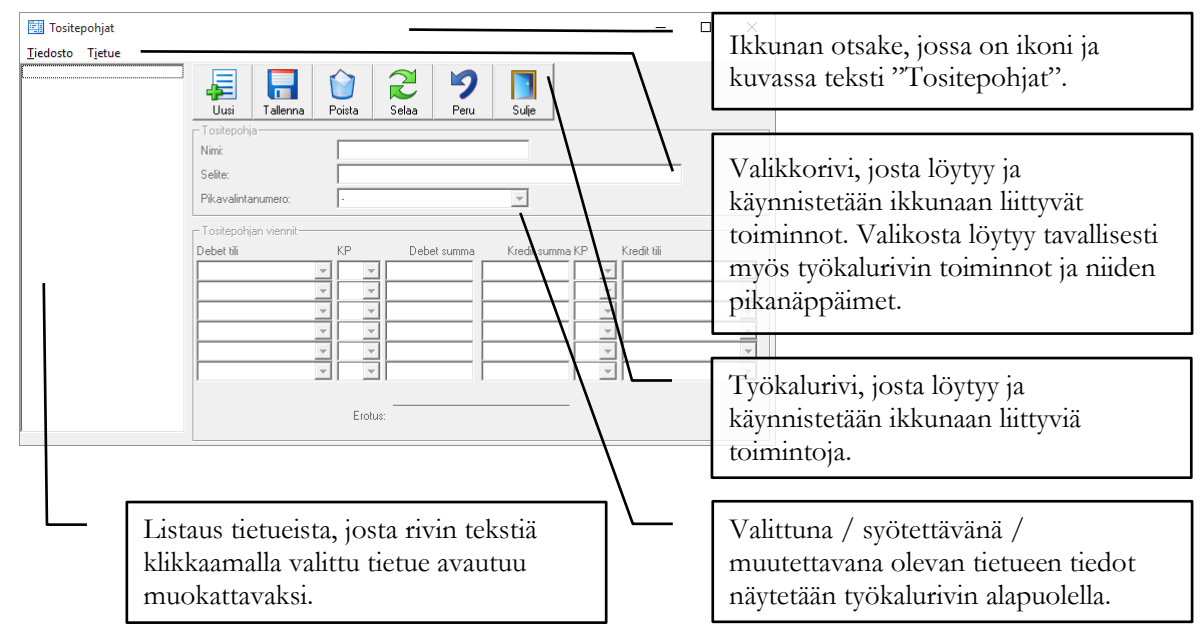

### Työkalurivin painikkeet

Työkalurivin painikkeen toiminto kohdistuu näytön ensisijaiseen syötettävään tietoon. Esim. Tositteet näkymässä työkalurivin toiminto kohdistuu tosite tason tietoon ja erillinen "Lisää vientejä" painike kohdistuu tositteeseen liittyviin vienteihin.

 Uusi:
 I isää uuden tietueen.

 Tallenna:
 Tallentaa näytöllä olevan tietueen muutokset.

 Poista:
 Poistaa näytöllä olevan tietueen.

 Selaa:
 Päivittää ikkunan vasemmassa reunassa olevan listan ajan tasalle.

 Peru:
 Paivittää ikkunan tietueeseen tehdyt muutokset. Peru painike toimii vain ennen tietueen

Sulje:

Sulkee näytön.

### Varmuuskopiointi

Muista tehdä varmuuskopiot säännöllisesti, esim. viikoittain tai aina, kun tietoja on syötetty tai muutettu! Varmuuskopioita voi myös tehdä useammalle kuin yhdelle varmistusvälineelle.

Ennen tietokannan varmuuskopiointia on syytä käynnistää Taseri uudestaan ja tehdä kopiointi käynnistyksen jälkeen ennen kuin muita ohjelman toimintoja on käytetty. Varmuuskopioinnin aikana *ei saa* käyttää muita Taserin toimintoja.

Taserissa on kaksi vaihtoehtoista tapaa tehdä varmuuskopio: Kopiotikku tai varmistus kansioon.

Web-Media suosittelee Kopiotikun käyttöä varmuuskopiointiin.

### Varmistus Kopiotikulle

Varmistus Kopiotikulle on helppokäyttöinen ohjattu toiminto, jolla tietokannasta saa tehtyä kopion Kopiotikku muistitikulle.

### Miten muistitikusta tehdään Kopiotikku?

Voit tilata valmiin Kopiotikku muistitikun Web-Mediasta tai luoda Kopiotikun myös itse uudesta tyhjästä muistitikusta alla olevilla ohjeilla. Kopiotikku ei sisälly ohjelman hintaan.

Kytke muistitikku tietokoneeseen.

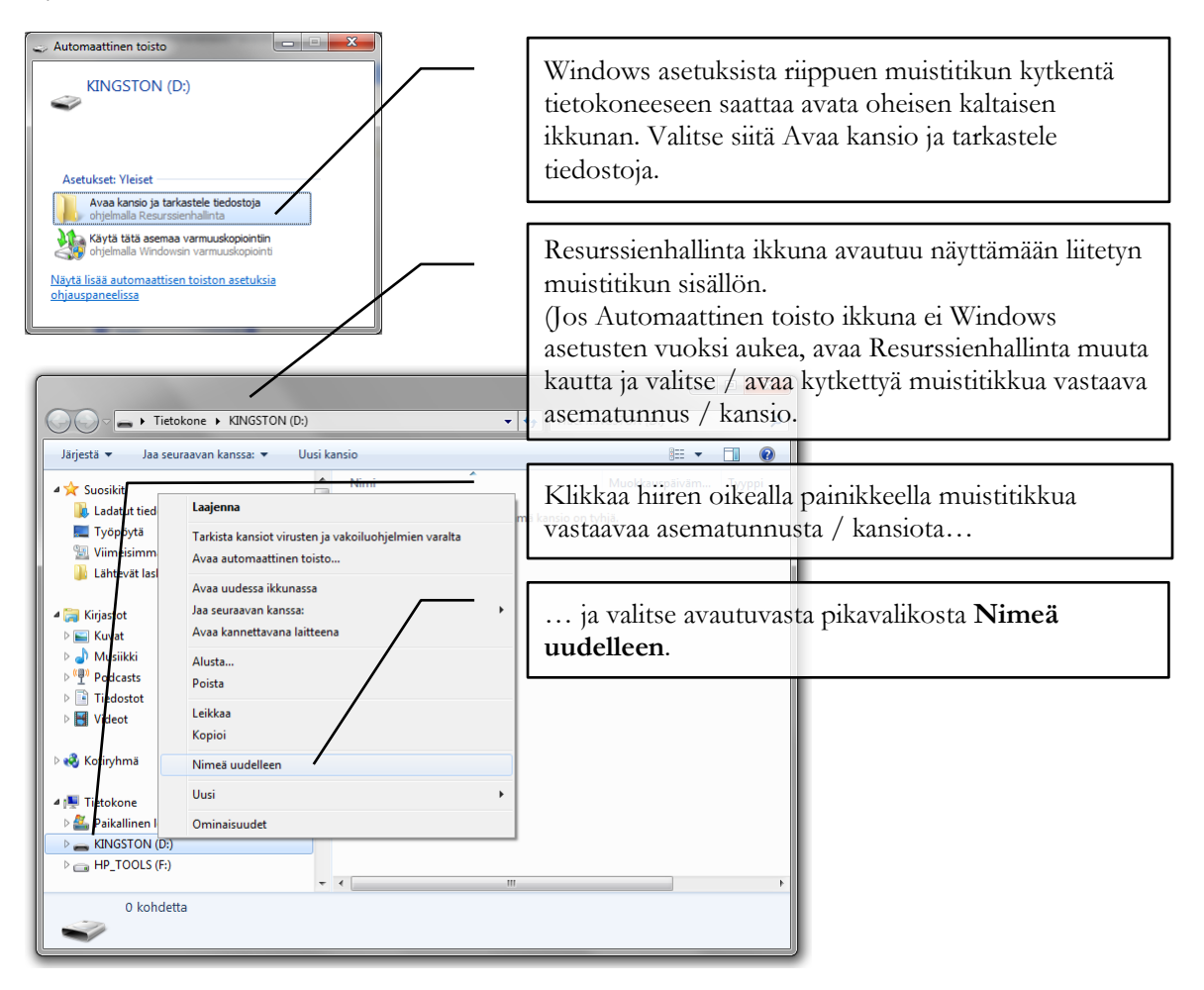

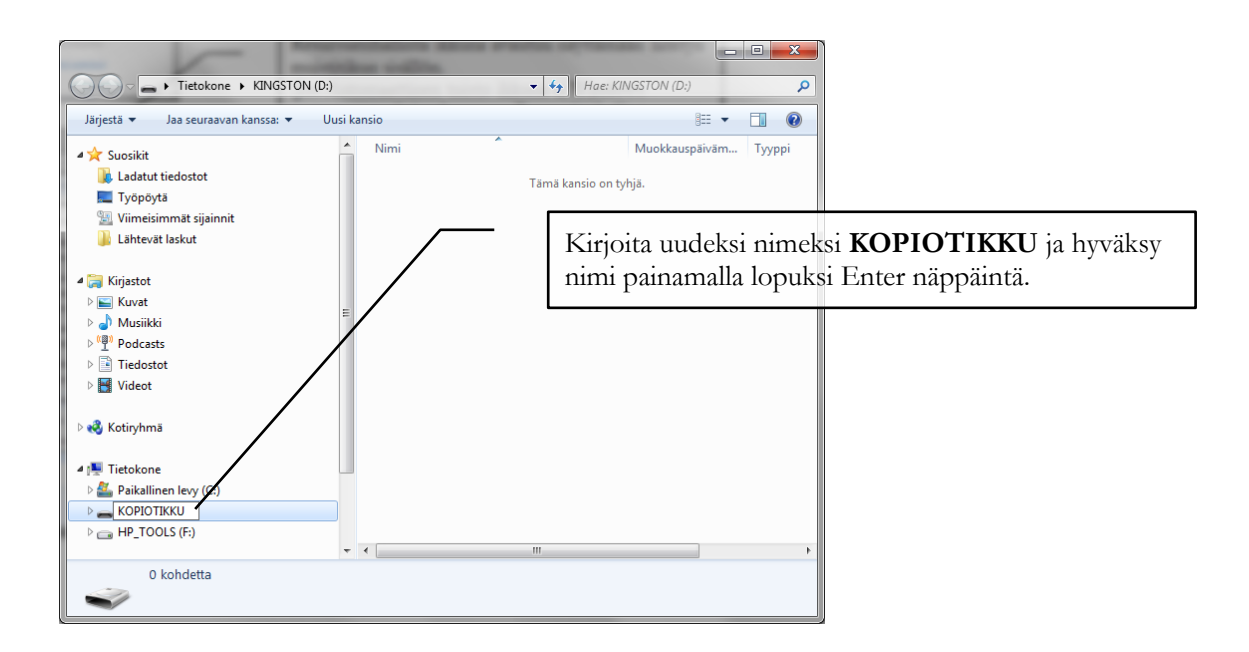

### Miten teen varmuuskopion Kopiotikulle?

Käynnistä Taseri ohjelma.

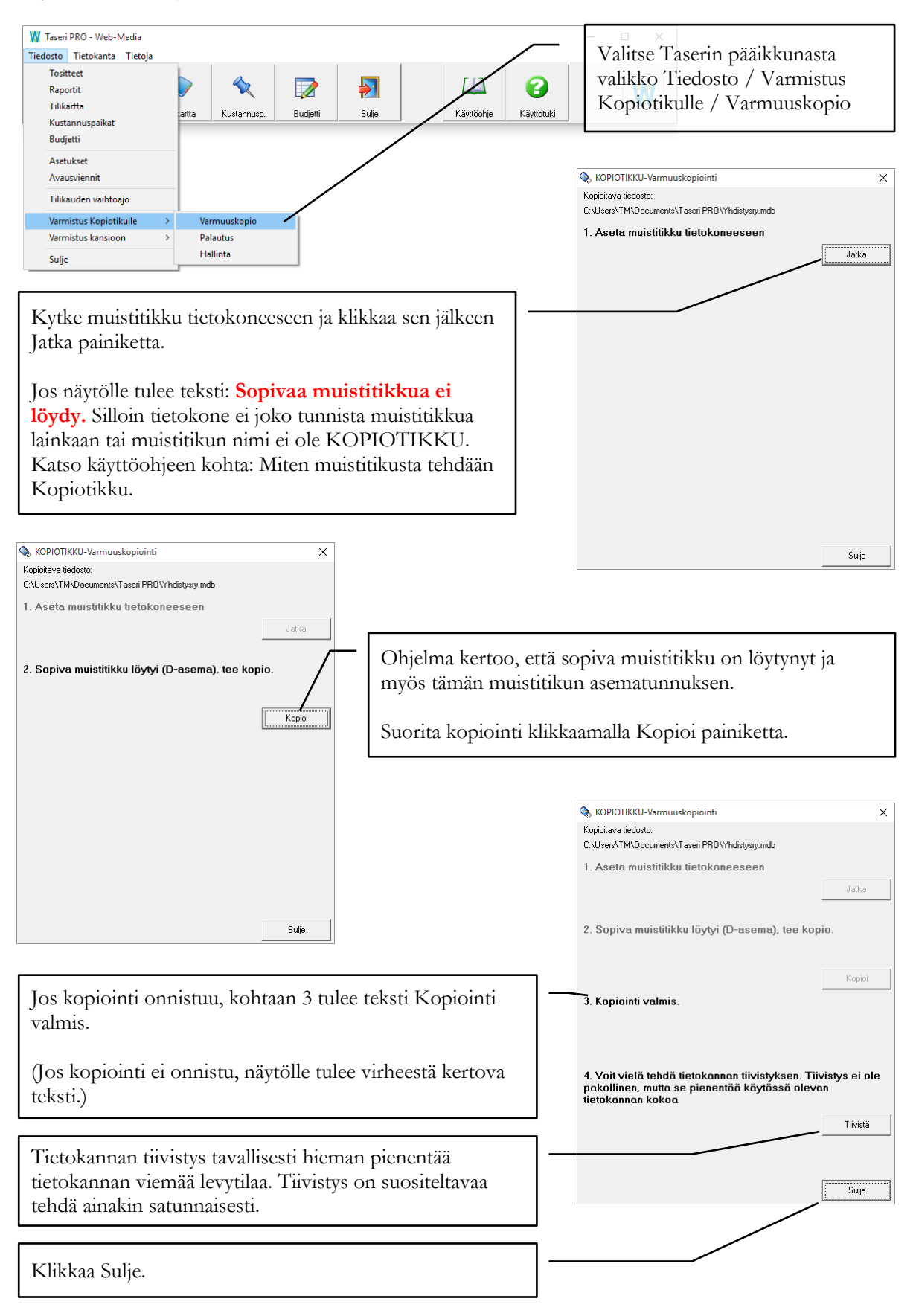

### Miten palautan varmuuskopion Kopiotikulta?

Käynnistä Taseri ohjelma.

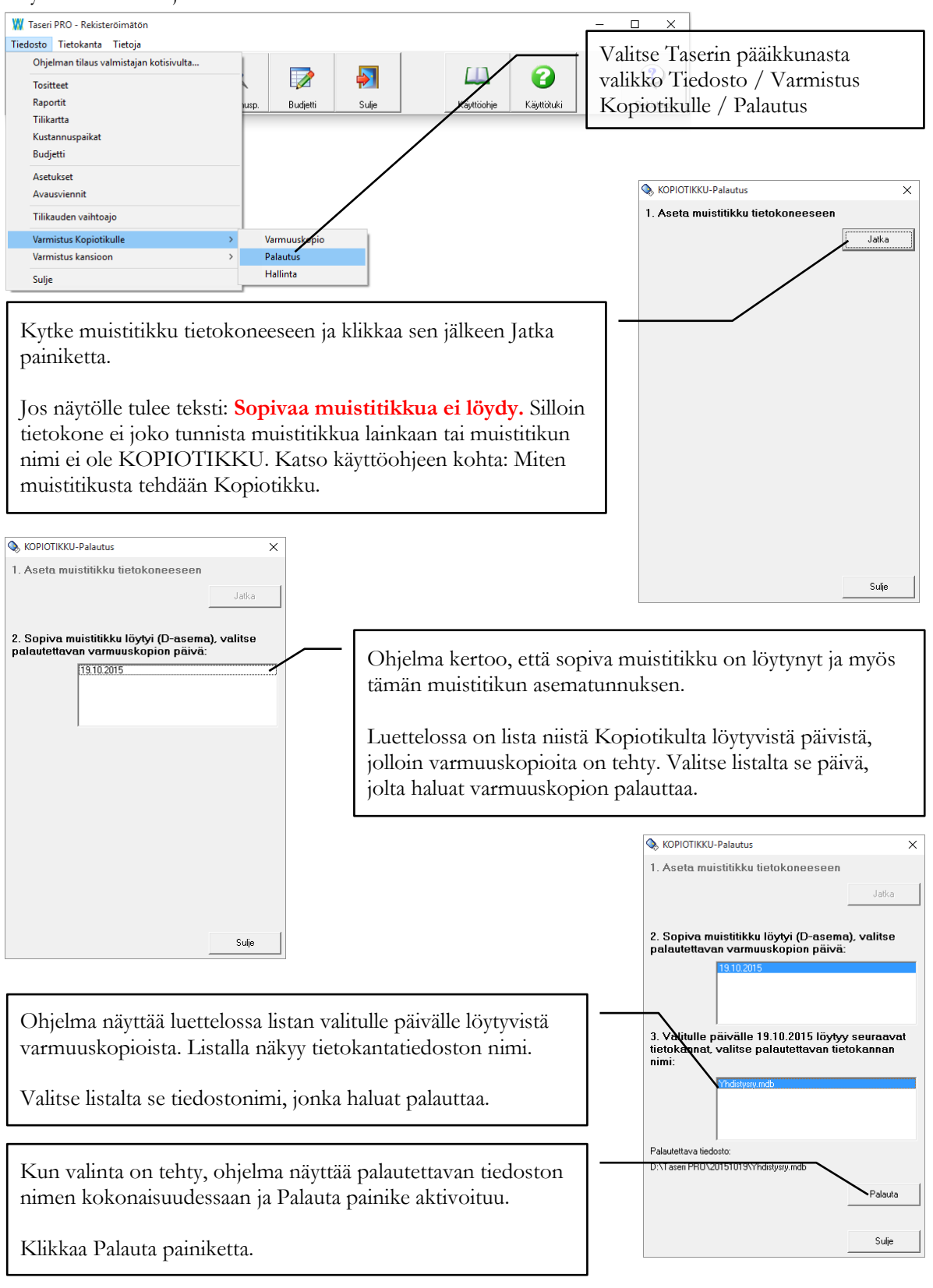

Tiedosto palautetaan käyttäjän Tiedostot\Taseri PRO kansioon ja se tulee käyttöön, kun käynnistät ohjelman seuraavan kerran.

| Taseri PRO X | Jos Tiedostot\Taseri PRO kansiossa on jo<br>samanniminen tiedosto kuin palautettava tiedosto,<br>tulee seuraava varmistus kysymys. Vastaa Kyllä, jos<br>haluat korvata olemassa olevan tiedoston<br>varmuuskopiolla. |
|--------------|----------------------------------------------------------------------------------------------------|
| Taseri PRO X | Tiedosto on palautettu käyttöön. Ohjelma sulkeutuu,<br>kun klikkaat OK-painiketta.                                                                                                    |
| ОК           | Käynnistä Taseri uudelleen.                                                                                                    |

### Teknistä tietoa Kopiotikku varmistuksesta ja palautuksesta

Kopiotikku varmistus ja palautus on pyritty tekemään mahdollisimman selkeäksi ja helppokäyttöiseksi toiminnoksi. Osaavan tietokoneen käyttäjän ja ylläpitäjän on kuitenkin hyvä tietää seuraavat asiat:

- 1. Varmuuskopion palautus palauttaa tietokannan aina käyttäjän Tiedostot\Taseri PRO kansioon.
- 2. Kopiotikku on tavallinen muistitikku, jonka nimeksi on annettu KOPIOTIKKU.
- 3. Jos varmistettava tietokanta on NTFS muotoon alustetulla kiintolevyllä ja tietokantatiedosto on määritelty salatuksi Windowsin sisäisellä salaustoiminnolla (EFS / "Suojaa tiedot salaamalla sisältö" tiedoston ominaisuuksissa), niin myös Kopiotikun pitää olla alustettu NTFS muotoon. (HUOM: Jos EFS-salausta käytetään, varmista että myös salausavaimesta on olemassa varmuuskopio. Ilman kopiota salausavaimesta, varmuuskopiota ei saa toisella tietokoneella auki.)

### Varmistus kansioon

Varmistus kansioon on Kopiotikulle vaihtoehtoinen varmistustapa, joka vaatii varmistushakemiston määrittelyn Taserin Asetukset ikkunassa.. Tätä toimintoa voidaan käyttää esim. silloin kun varmistukset halutaan ohjata esim. verkkopalvelimen levylle.

Varmistus kansioon toiminto tekee tiedostokopion ohjelman asetuksissa määritellystä tietokantatiedostosta asetuksissa määriteltyyn varmistushakemistoon. Asetuksiin voi määritellä varmuuskopiointihakemistoksi minkä tahansa sellaisen aseman, johon tiedostokopiointi onnistuu ilman erillisiä käyttäjän toimenpiteitä. Asetuksissa määritelty varmistushakemisto tulee olla olemassa ennen varmuuskopiointia.

Toisin kuin Kopiotikku toiminto, Varmistus kansioon säilyttää tietokannasta ainoastaan yhden kopion siltä hetkellä jolloin varmuuskopiointi on viimeksi suoritettu. Aiemmin tehty kopio ylikirjoitetaan.

### Varmuuskopiointi ei onnistu CD-levylle suoraan Taseri-ohjelmasta ilman erillistä apuohjelmaa.

Tietokannan varmuuskopioinnin voi tehdä myös muilla varmuuskopiointiohjelmilla. Varmuuskopioitavan tiedoston sijainti näkyy Taserin Asetukset ikkunassa kohdassa Tietokanta.

### Moniseuraversion varmuuskopiointi

Moniseuraversion varmuuskopiointi pitää tehdä tietokannoittain / yhdistyksittäin. Avaa vuorotellen kunkin yhdistyksen tietokanta ja tee varmuuskopio.

# Asennus ja käyttöönotto

Taseri asennetaan joko Internetistä ladatulla asennusohjelmalla tai erikseen tilatulta asennus-CD:ltä.

### Laitteistovaatimukset

- Windows 10, 8, Windows 7 tai Windows Vista käyttöjärjestelmä
- Laser- tai mustesuihkutulostin; mustesuihkutulostimissa huomioi musteen arkistointikelpoisuus.
- Asennus vaatii kiintolevytilaa n. 10 MT

### Asennus yleisesti

HUOM! Taserin esittelyversio ja rekisteröity versio tarkoittavat samaa ohjelmaa. Esittelyversion mukana ei tule rekisteröintiavainta. Mikäli olet hakenut esittelyversion Internetistä ja toteat ohjelman käyttökelpoiseksi, voit alkaa syöttämään todellisia tietoja heti luotuasi yhdistykselle oman tietokannan. Kun tilaat rekisteröintiavaimen, mitään syöttämistäsi tiedoista ei mene hukkaan. (Kts. Ohjelman rekisteröinti ja Yhdistyksen oma tietokanta-kappaleet.) Ohjelmaa ei myöskään tarvitse eikä kannata asentaa uudestaan CD:ltä. Lisää vain rekisteröintiavain. Paperitulosteet ovat mahdollisia vasta rekisteröintiavaimen syötön jälkeen.

### **Ohjelman asennus**

Ennen kuin käynnistät asennusohjelman, **sulje** kaikki muut **avoinna olevat ohjelmat**. Näin varmistat, että asennusohjelma pystyy kopioimaan kaikki tarvittavat tiedostot oikeisiin hakemistoihin ja että asennus menee virheettömästi loppuun.

### Asennustiedosto

Asennustiedosto TaseriPR.msi pitää ladata Internetistä tai erikseen tilattuna CD-levyllä. Asennustiedosto on molemmissa toimitustavoissa sama.

### Internetin kautta

Voit ladata Taserin asennusohjelman Web-Median kotisivuilta (www.web-media.fi) TaseriPR.msi tiedoston koneellesi haluamaasi hakemistoon. Tiedoston koko on n. 7 MB. Käynnistä TaseriPR.msi siitä hakemistosta, johon sen latasit tai jos selainohjelmasi sallii tiedoston suorituksen heti latauksen alkaessa, voit käynnistää asennuksen jo siitä.

### **CD-levylt**ä

Aseta Taserin asennus CD-tietokoneeseen. CD-levyn asettamisen jälkeen avautuu tavallisesti ikkuna, joka näyttää CD-levyllä olevat tiedostot. Käynnistä CD:ltä TaseriPR.msi niminen tiedosto kaksoisklikkaamalla sitä luettelosta.

Mikäli luettelo ei aukea automaattisesti, voit avata sen käsin valitsemalla käynnistä valikosta kohdan Tietokone ja avata sieltä DVD / CD-aseman. Käynnistä CD:ltä TaseriPR.msi niminen tiedosto.

### Asennuksen kulku

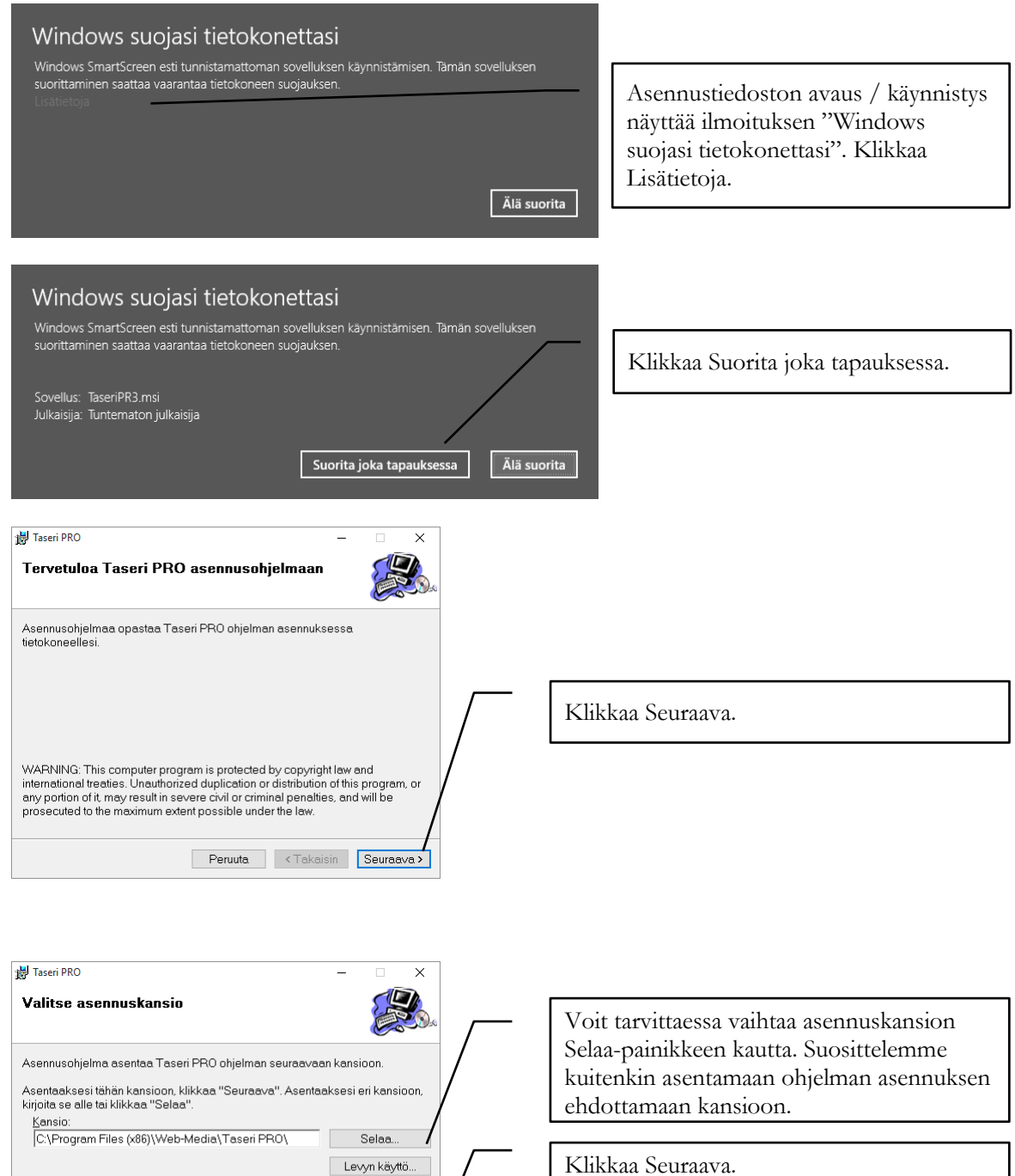

Peruuta < Takaisin Seuraava>

Asenna Taseri PRO vain itsellesi, tai kaikille tämän tietokoneen käyttäjille.

⊙Kaikille ●Vain minulle

| Taseri PRO – 🗆 🗙                                                         |   |   |
|--------------------------------------------------------------------------|---|---|
| Vahvista asennus                                                         |   |   |
| Asennusohjelma on valmis asentamaan Taseri PRO ohjelman tietokoneellesi. |   |   |
| Klikkaa "Seuraava" käynnistääksesi asennuksen.                           |   |   |
|                                                                          |   |   |
|                                                                          |   |   |
|                                                                          |   | / |
|                                                                          |   | / |
| /                                                                        | 1 |   |
| Peruuta < Takaisin Seuraava>                                             |   |   |

Windows sisältää ns. käyttäjätilien valvonta ominaisuuden. Jos tämä ominaisuus on käytössä, tulee tämän jälkeen ikkuna "Käyttäjätilien valvonta" ja teksti "Tunnistamaton ohjelma haluaa käyttää tietokonetta". Valitse **Salli**, jolloin asennusohjelma jatkaa asennusta.

Asennusohjelma näyttää asennuksen edistymisen ja tämän jälkeen avautuu seuraava ikkuna.

| Taseri PRO — 🗆 🗙                                                     |
|----------------------------------------------------------------------|
| Asennus valmis                                                       |
| Taseri PRO asennettiin onnistuneesti.                                |
| Klikkaa "Sulje" poistuaksesi asennusohjelmasta.                      |
|                                                                      |
|                                                                      |
| Käytä Windows Update toimintoa tarkistaaksesi tärkeët. NET Framework |
| päivitykset.                                                         |
| Peruuta < Takaisin Sulje                                             |

### Ohjelman käynnistäminen

| Riippumatta             | 💥 Taseri PRO                  | - Rekisteröimät | ön         |             |          |       |     |          |            | - |                       |
|-------------------------|-------------------------------|-----------------|------------|-------------|----------|-------|-----|----------|------------|---|-----------------------|
| asennustavasta Taseri   | <u>T</u> iedosto T <u>i</u> e | tokanta Tietoj  | a          |             |          |       |     |          |            |   |                       |
|                         |                               | R               |            | 4           |          |       |     | n -      | 0          |   | $\bigcirc$            |
| kaynnistetaan samalla   |                               | ч               | $\sim$     | $\sim$      |          | 1     | '   |          | <b>U</b>   |   | $\mathbf{\mathbf{v}}$ |
| tavalla. Asennusohjelma | Tositteet                     | Raportit        | Tilikartta | Kustannusp. | Budjetti | Sulje | Käy | /ttöohje | Käyttötuki |   | Rekisteröi            |
|                         |                               |                 |            |             |          |       |     |          |            |   |                       |

tekee ohjelmalle käynnistyskuvakkeen työpöydälle sekä Käynnistä valikkoon.

### Ensimmäinen käynnistys

Riippumatta asennustavasta ensimmäisellä käynnistyskerralla näyttöön tulee ensin kielivalinta, jolla määräytyy ohjelman käyttöliittymän kieli. Ruotsin kieli ei ole enää 3.x versiossa täysin tuettu.

| Taseri PRO - Kielen valinta |
|-----------------------------|
| Suomeksi                    |
|                             |
| På svenska                  |
|                             |

Kielivalinnan jälkeen tulee tärkeä ilmoitus. Ohjelma avautuu käyttämään esittelytietokantaa, johon ei pidä tallentaa yhdistyksen omia tietoja.

Voit tutustua ohjelman toimintoihin esittelytietokannan avulla.

Kun haluat aloittaa Taserin käytön yhdistyksen kirjanpitoon, perusta oma tietokanta. Oman tietokannan perustaminen on neuvottu tarkemmin seuraavassa kappaleessa Yhdistyksen oma tietokanta.

### Taseri PRO

### <u>Tärkeää!</u> Ohjelma avautuu käyttämään esittelytietokantaa. Käytä

sitä vain tutustuaksesi ja kokeillaksesi ohjelmaa. Älä syötä yhdistyksen oikeita tietoja esittelytietokantaan. Kun haluat ottaa Taseri PRO:n yhdistyksesi käyttöön,

perusta sille oma tietokanta. Oma tietokanta sisältää valitun mallitilikartan, jonka voi muokata yhdistyksen tarpeita vastaavaksi.

Yhdistyksen oma tietokanta luodaan seuraavaksi avautuvan pääikkunan valikosta Tietokanta / Luo tietokanta mallista toiminnon avulla.

Jatka

Neuvoja ongelmatilanteisiin: email: tuki@web-media.fi / puh: 050-517 5386

### Yhdistyksen oma tietokanta

### Yhdistyksen tietokanta mallitietokannasta

Yhdistyksen kirjanpidon pohjaksi voit kopioida ns. mallitietokannan, joka sisältää perustilit yhdistykselle sekä niiden pohjalta laaditut tuloslaskelma- ja tasemallit. Taseri luo yhdistyksen oman tietokannan käyttäjän Tiedostot\Taseri PRO kansioon (eli käyttäjän omien työtiedostojen kansiosta löytyy Taseri kansio ja sen alta tietokantatiedosto).

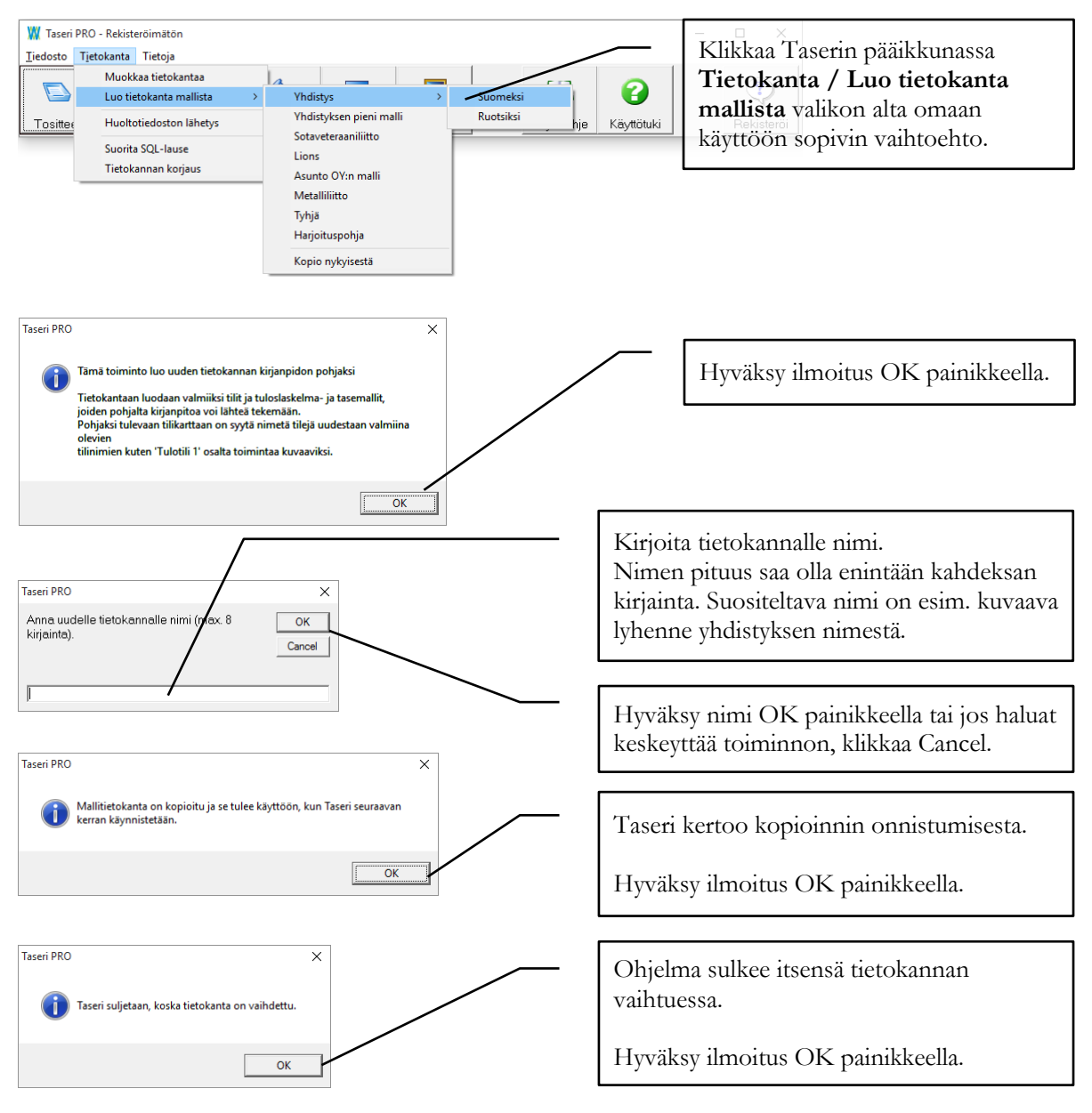

Seuraavan käynnistyksen jälkeen mallitilikartta on automaattisesti käytössä.

### Mallitilikartan muokkaus oman yhdistyksen tarpeisiin

Mukana tuleva mallitilikartta on sellaisenaan toimiva, mutta vaatii vähintäänkin tilien uudelleen nimeämistä. Tarkempia neuvoja tilien nimeämisestä ja tuloslaskelma- ja tasemalleista löytyy luvuista 3 ja 5.

Suosittelemme, että ennen mallitilikartan muokkausta tulostetaan tilikartta siten kuin se on juuri mallista kopioituna. Tilikartta tulostetaan **Raportit** ikkunan **Tililuettelo** välilehdeltä valitsemalla **Tilikartta**. Tulosteelta selviää mallitilikartan sisältö, tilien numerointi ja ryhmittely. Esim. Varsinainen toiminta – ryhmän alle on tehty malliksi kaksi toiminnanalaa ja näille jaottelu alaryhmiin tuotot ja kulut. Toiminnanalojen tuottotilit on nimetty

yleisesti esim. Tulotili 1 ja Tulotili 2. Nämä ja muut vastaavat yleisesti nimetyt tilit on syytä nimetä toimintaa kuvaaviksi. Lisäksi mm. kulutilejä täytynee lisätä, jotta kulut saadaan riittävästi eroteltua.

### Yhdistyksen tietokanta käytössä olevasta tietokannasta

Toinen vaihtoehto oman yhdistyksen kirjanpidon aloittamisessa on käyttää pohjana sitä tietokantaa, jota ohjelmassa sillä hetkellä käytetään. Tämä vaihtoehto voi olla hyvä silloin, kun ohjelmaan on ostettu lisälisenssi toisen yhdistyksen kirjanpitoon ja aiemmin tehty tilikartta sopisi myös tämän toisen yhdistyksen käyttöön.

Taseri luo kopion tietokannasta käyttäjän Tiedostot\Taseri PRO kansioon (eli käyttäjän omien työtiedostojen kansiosta löytyy Taseri kansio ja sen alta tietokantatiedosto).

Sulje kaikki Taserin ikkunat pääikkunaa lukuun ottamatta.

| W Taseri PRO - Rekisteröimätön                                                                                                    | – 🗆 X                                                                                                    |
|----------------------------------------------------------------------------------------------------|----------------------------------------------------------------------------------------------------|
| Tiedosto Tietokanta Tietoja<br>Muokkaa tietokantaa<br>Luo tietokanta mallista →<br>Tosittee<br>Huoltotiedoston lähetys<br>Suorita SQL-lause<br>Tietokannan korjaus<br>Vhdistyksen pieni malli<br>Sotaveteraaniliitto<br>Lions<br>Asunto OY:n malli<br>Metalliliitto<br>Tyhjiä<br>Harjoituspohja<br>Kopio nykyisestä | Valitse Tietokanta / Luo<br>tietokanta mallista / Kopio<br>nykyisestä – valikkotoiminto.                                                                                                    |
| Taseri PRO ×<br>Tamă toiminto kopioi nykyisen tietokannan sellaisenaan uuden<br>kirjanpidon pohjaksi.<br>Jos tietokantaan on syötetty tositteita tai vientejä, ne voi kopioinnin<br>jälkeen tyhjentää.<br>Tietokanta / Muokkaa tietokantaa valikkokomennolla käyttäen<br>ohjekirjan käskyjä.                        | Taseri kopioi tietokannan kaikkine<br>tietoineen sisältäen tilikartan ja syötettyjen<br>tositteiden tiedot. Voit tyhjentää<br>tietokannan kun kopio on tehty.<br>Hyväksy ilmoitus OK painikkeella. |
| Taseri PRO X<br>Anna uudelle tietokannalle nimi (max. 8 OK<br>kirjainta).                                                                                                    | Kirjoita tietokannalle nimi.<br>Nimen pituus saa olla enintään kahdeksan<br>kirjainta. Suositeltava nimi on esim.<br>kuvaava lyhenne yhdistyksen nimestä.                                          |
|                                                                                                    | Hyväksy nimi OK painikkeella tai jos<br>haluat keskeyttää toiminnon, klikkaa<br>Cancel.                                                                                                    |
| Taseri PRO X                                                                                                    |                                                                                                    |
| Mallitietokanta on kopioitu ja se tulee käyttöön, kun Taseri seuraavan<br>kerran käynnistetään.                                                                                                    | Taseri kertoo kopioinnin onnistumisesta.                                                                                                    |
| ОК                                                                                                    | Hyväksy ilmoitus OK painikkeella.                                                                                                    |
| Taseri PRO ×                                                                                                    | Ohjelma sulkee itsensä tietokannan<br>vaihtuessa.                                                                                                    |
| ОК                                                                                                    | Hyväksy ilmoitus OK painikkeella.                                                                                                    |

## Tietokannan tyhjennys

Taserissa on käskyt tietokannan tyhjentämiseksi turhasta / vanhasta tiedosta. Näitä toimintoja tarvitaan, kun yhdistyksen kirjanpitoa lähdetään tekemään esimerkiksi harjoittelutietokannan pohjalta, joihin on syötetty jotain yhdistyksen toimintaan kuulumattomia tietoja, mutta jossa tilikartta on käyttöön sopiva.

HUOM – Tietokannan tyhjennystä ei kannata eikä ole tarpeen käyttää, mikäli kirjanpitoa lähdetään tekemään mallitietokannan pohjalta.

HUOM – Käytä tietokannan tyhjennys käskyjä harkiten. Toimintoa ei voi peruuttaa.

Avaa Taserin pääikkuna.

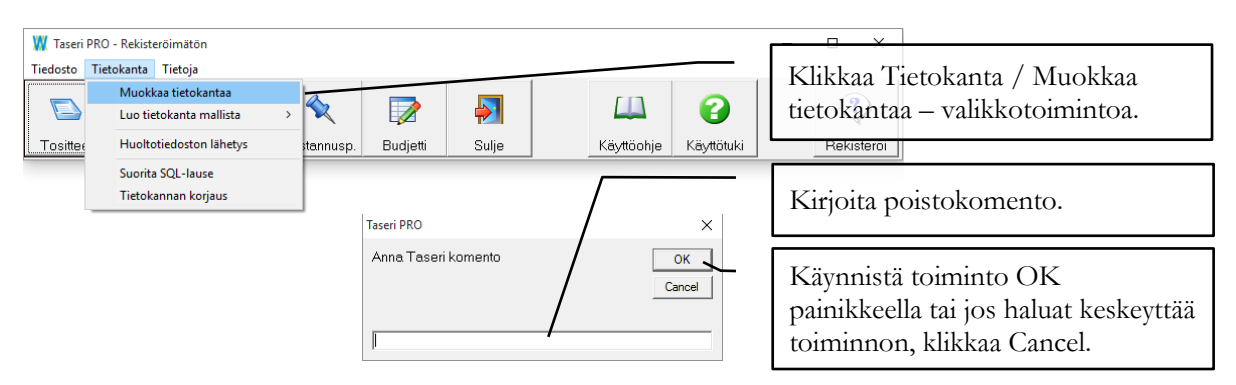

Käytössä ovat seuraavat Taseri- eli tietokannan puhdistus / muokkaus komennot:

- 1. Poista kaikki Poistaa kaikki tositteet, viennit ja tilikartan, eli kaiken mahdollisen.
- 2. Poista nykyiset tositteet Poistaa nykyisen tilikauden tositteet. (kuluva tilikausi)
- 3. Poista edelliset tositteet Poistaa edellisen tilikauden tositteet. (vertailutieto)
- 4. Poista tuloslaskelmamallit Poistaa tuloslaskelmamallit.
- 5. Poista tasemallit Poistaa tasemallit.
- 6. Tarkista selitteet Toiminto tarkistaa, että tulosteille tulee tositteiden selitetekstit näkyviin.

### **Ohjelman rekisteröinti**

Web-Media toimittaa rekisteröintiavaimen käyttöoikeuslisenssiehtojen mukana sähköpostitse.

Avaa Taserin pääikkuna.

| 💥 Taseri PRO - Rekisteröimä<br>Tiedosto Tietokanta Tieto                         | tön                                   |                                                 |                  |                                                  |                                                       |                                                                   |                                                           | - 0                                                            | ×                                                  |                                                                                                    |
|----------------------------------------------------------------------------------|---------------------------------------|-------------------------------------------------|------------------|--------------------------------------------------|-------------------------------------------------------|-------------------------------------------------------------------|-----------------------------------------------------------|----------------------------------------------------------------|----------------------------------------------------|----------------------------------------------------------------------------------------------------|
| Tositteet Raportit                                                               | Tilikartta                            | Kustannusp.                                     | <b>D</b> udjetti | <b>S</b> ulje                                    |                                                       | Käyttöohje                                                        | Käyttötuki                                                | Rekis                                                          | iteröi                                             | Klikkaa Rekisteröi<br>painiketta.                                                                           |
| W Web-Media rekisteröinti<br>Käyttöoikeus: © Ostu<br>Rekisteröintinimi<br>Avain: | eru<br>senssin tilar<br>stajan kotisi | Vuokrattu<br>QK<br>us ohjelman<br>ivuilta Klikk |                  | Valir<br>rekis<br>HUO<br>lasko<br>siter<br>tulos | tse os<br>steröi<br>OM!<br>ettaes<br>n kuir<br>steiss | stetun k<br>intinimi<br>Isot ja j<br>ssa, eli k<br>n ne on<br>sa. | äyttöoil<br>(yhteiso<br>pienet k<br>irjoita y<br>lisenssi | keuden ty<br>ön nimi)<br>irjaimet ł<br>vhdistykse<br>ssä kerro | yppi j:<br>ja sille<br>nuomie<br>en nim<br>ttu. Ni | a kirjoita sen jälkeen<br>laskettu avain.<br>oidaan avainta<br>ai ja avain täsmälleen<br>imi näkyy kaikissa |

Kun rekisteröinti on oikein suoritettu, Rekisteröi -kuvake häviää ja tilalle tulee Web-Median logo.

### Miksi rekisteröinti ei onnistunut?

Mikäli rekisteröintiavaimen syöttämisen ja hyväksymisen jälkeen tulee ilmoitus:

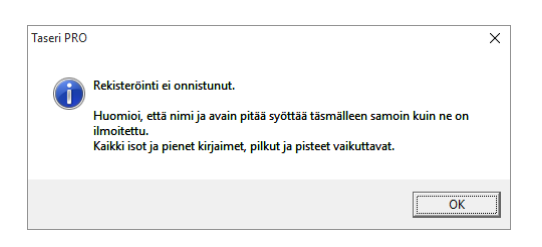

Ohjelmaa ei ole rekisteröity onnistuneesti ja se toimii esittelytilassa. Esittelytilassa ohjelmalla ei voi tulostaa, tulosteista näkee ainoastaan esikatselukuvan ensimmäisen sivun osalta.

Varmista seuraavat asiat:

1. Ohjelmasta on asennettu se versio, johon lisenssi on hankittu. Avain vaihtuu, kun ohjelman pääversionumero vaihtuu (esim. Taseri PRO 2.x.x vaihtuu versioon 3.x.x). Uutta versiota ei voi rekisteröidä vanhan version rekisteröintiavaimella. Avaa Taserin pääikkuna.

| 🗰 Taseri PRO                  | ) - Rekisteröimät | ön         |             |          |       | - 🗆 X                                   |
|-------------------------------|-------------------|------------|-------------|----------|-------|-----------------------------------------|
| <u>T</u> iedosto T <u>i</u> e | tokanta Tietoj    | a —        |             |          |       |                                         |
|                               | <pre></pre>       |            | <b>\$</b>   |          |       | Klikkaa Tietoja – valikkotoimintoa.     |
| Tositteet                     | Raportit          | Tilikartta | Kustannusp. | Budjetti | Sulje | Käyttöohje Käyttötuki <u>Rekisteröi</u> |

2. Syötit rekisteröintinimen ja avaimen täsmälleen samoin kuin ne on ilmoitettu. Rekisteröintinimessä isot ja pienet kirjaimet huomioidaan, mitään ei saa lisätä tai poistaa. Jos nimi on laskettu väärin kirjoitetulle nimelle, pyydä uusi avainnumero ohjelman toimittajalta.

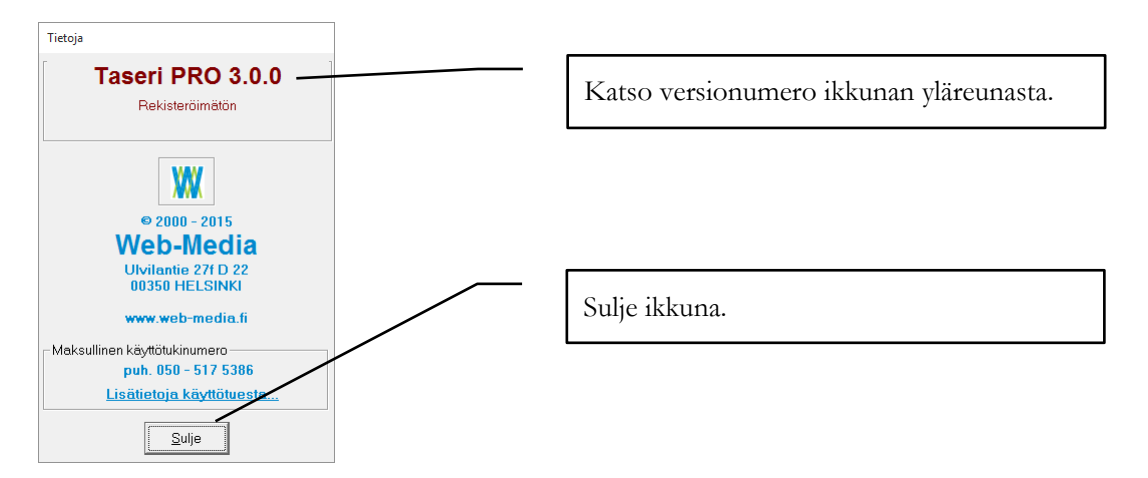

### Asetukset

Taserin toimintatapaan vaikutetaan asetuksin.

### Asetusikkuna

Asetukset syötetään erityisen asetusikkunan avulla. Tämä ikkuna avataan Taserin pääikkunan **Tiedosto** – valikosta valitsemalla **Asetukset**.

Asetukset -ikkunaan syötetään kaikki Taserin käyttämä valittavissa oleva perustieto. Asetukset vaikuttavat ohjelman toimintaan.

|                                                                                                    | Tulostusmarginaalit         Vasen:       0         Oikea:       0         Ala:         Fonttiasetukset         Fonttiasetukset         Fontti:         Times New Roman         Koko:       10         Valinnat         Näytä tilin seldo:       1720 Penkkitili         Automaattisesti uusi tosite vientier         Käytä vaihtoehtoista tapaa vienten kirje         tetokantatiedoston         Tästä tiedostosta         a varmuuskopioita         syötetty.       Tämän         rin       Tietokannan         pioi. | <ul> <li>Käyttöoikeus: Ostettu tai Vuokrattu, valitse hankintatavan / lisenssipaperin mukaisesti. Vuokrattu vaihtoehto kysyy myös vuokravuoden avain kentän alla.</li> <li>Nimi: Yhdistyksen nimi, HUOM! isot ja pienet kirjaimet pitää kirjoittaa täsmälleen niin kuin ne on rekisteröintiavaimen yhteydessä ilmoitettu.</li> <li>Avain: Ohjelman rekisteröintiavain, jonka Web-Media toimittaa. Avain on sidottu Nimi –kenttään ja mikäli avain ei vastaa nimeä, ohjelma toimii ns. esittelyversiotilassa. Web-Media toimittaa rekisteröintiavaimen käyttöoikeus-lisenssiehtojen mukana postitse tai sähköisesti Internetistä.</li> </ul> |
|----------------------------------------------------------------------------------------------------|----------------------------------------------------------------------------------------------------|----------------------------------------------------------------------------------------------------|
| Varmistushakemisto:<br>varmistushakemiston ha<br>hakemistoon kopioidaan T<br>Tiedosto / Varmistu<br>Tietokannan varmuusko<br>käytössä oleva tietokanta.<br>Varmistushakemisto –<br>päättyä \ merkkiin. Tietoka<br>kopioinnin yhteydessä muu<br>HUOM! Asetus ei vat<br>Kopiotikulle toimintoon. | Käytettävän<br>kupolku. Tähän<br>aserin pääikkunan<br><b>s kansioon /</b><br>opio –toiminnolla<br>Oletuksena a:\.<br>-asetuksen pitää<br>innan nimeä ei voi<br>ttaa.                                                                                                    | Tulostusmarginaalit: Taserin kaikki<br>tulosteet on suunniteltu tulostettaviksi<br>nykyaikaisilla laser- ja<br>mustesuihkukirjoittimilla siten, että tehokas<br>tulostusalue A4 arkilla olisi<br>mahdollisimman suuri. Joillakin tulostimilla<br>voi kuitenkin olla vaikeuksia tulostaa aivan<br>paperin reunoihin. Joissakin<br>mustesuihkutulostimissa jää varsinkin<br>alamarginaali isoksi. Jos tulosteesta jää<br>jotakin tulostumatta, niin säätämällä<br>marginaaleja asia saadaan korjattua.<br>Marginaaliasetukset annetaan millimetreinä.<br>Tavallisesti marginaalit saavat olla 0.                                              |
|                                                                                                    |                                                                                                    | <b>Fonttiasetukset:</b> Taserin kaikkien<br>tulosteiden kirjasinlajia ja kokoa voidaan<br>muuttaa. Koko on rajoitettu välille 8 – 12.<br>Tulosteet on suunniteltu käyttäen<br>fonttikokoa 10, eikä kaikkia fontteja<br>käytettäessä varattu tila välttämättä riitä.                                                                                                    |

| Asetukset                                                                                                    |                                                                                                    |                                                                                                    | - 0                                                                  | ×                                                                                                    |
|----------------------------------------------------------------------------------------------------|----------------------------------------------------------------------------------------------------|----------------------------------------------------------------------------------------------------|----------------------------------------------------------------------|----------------------------------------------------------------------------------------------------|
| Tiedosto                                                                                                    |                                                                                                    | /                                                                                                    |                                                                      | Näytä tilin saldo luettelosta valitaan<br>tili, jonka saldo näytetään tositteiden                                                                                                    |
| Tallenna  Peru St<br>Rekisteröinttiiedot<br>Käyttöoikeus:<br>Nimi:<br>Avain:<br>Ohjelma-asetukset<br>Tietokanta:<br>Varmistushakemisto:<br>Ohjelman kieli:<br>Tillikausi<br>Kuluva tilikausi:<br>Edellinen tilikausi: | ulje                                                                                                    | Tulostusmarginaalit<br>Vasen: 0 Y<br>Oikea: 0 A<br>Fonttiasetukset<br>Fontti: Times New Ron<br>Koko: 10 ▼<br>Valinnat<br>Näytä tilin saldo: 1720 Pankki<br>r Automaattisesti uusi tosite vie<br>tasan<br>F Käytä vaihtoehtoista tapaa vii<br>F Käytä kustannuspaikkoja | 11ä: 0<br>Va: 0<br>man<br>Itili 1<br>entien mennes<br>entien kirjauk | kirjausikkunassa. Tähän kannattaa<br>valita pankkitili, jolloin pankkitilin<br>saldon näkee kirjausten edetessä<br>näytöllä.<br>Automaattisesti uusi tosite viennin<br>mennessä tasan valinnalla tositteiden<br>syöttö lisää uuden tositteen aina kun<br>tositetta syötettäessä tositteen saldo on<br>tasan.                                   |
| ☐ Moniseuratuki käytö:                                                                                                    | ssä                                                                                                    |                                                                                                    |                                                                      |                                                                                                    |
|                                                                                                    | Tilikausi: Tilikausikent<br>sekä kuluvan että edel<br>alku- ja loppupäivämä<br>tilikaudella tarkoitetaan sii<br>tositteita halutaan kirjata.<br>Moniseuratuki käytöss<br>tehdään, jos ohjelmaa kä<br>useamman kirjanpidon t<br>Katso lisää liitteestä A. | tiin syöteteään<br>lisen tilikauden<br>iärä. Kuluvalla<br>tä tilikautta, jolle<br>sä valinta<br>iytetään<br>ekemiseen.                                                                                                    | Käytt                                                                | Käytä vaihtoehtoista tapaa vientien<br>kirjauksessa valinnalla vientien kirjaus<br>toimii hieman eri tavalla kuin<br>oletustavassa. Tätä voi kokeilla ja palata<br>halutessaan takaisin.<br>HUOM! Vaihtoehtoisessa tavassa<br>selitteen voi kirjoittaa vientikohtaisesti<br>verrattuna oletustapaan, jossa seliteteksti<br>on tositekohtainen. |
|                                                                                                    |                                                                                                    |                                                                                                    | aktive<br>kusta<br>kusta<br>nopei                                    | oidaan vientien kirjauksessa<br>nnuspaikan valinta. Jos et tarvitse<br>nnuspaikkoja, voit ottaa valinnan pois päältä<br>uttaaksesi kirjaamista.                                                                                                    |

Kun kaikki tiedot on kirjoitettu, klikkaa tallenna painiketta [F3]. Asetusikkuna sulkeutuu automaattisesti. Mikäli nimi ja avain kentät vastaavat toisiaan, pääikkunan otsakeriville tulee annettu seuran nimi näkyviin.

### **Ohjauspaneelin asetukset**

Windows-käyttöjärjestelmän Ohjauspaneelissa asetettavat Aika- kieli- ja alueasetukset vaikuttavat Taserissa päivämäärien, lukujen ja valuuttasymbolien syöttömuotoihin sekä tulosteiden tulostusasuun.

Ohjauspaneelin ulkoasu ja termit vaihtelevat hieman eri Windows-käyttöjärjestelmäversioiden välillä.

# Luku

# Tilikartta

Taseri kirjanpidossa tilikartta on vapaasti muokattavissa. Tilit kiinnitetään tuloslaskelman ja taseen eriin.

### Yleistä tilikartan muutoksista

Taserissa tilit perustetaan ja kiinnitetään tulos- ja taselaskelman eriin. Tulos- ja taselaskelman pääryhmät määräytyvät kirjanpitoasetuksesta, mutta erottelua voi kirjanpitoasetuksen vaatimusten jälkeen tarkentaa vastaamaan täsmällisemmin yhdistyksen toimintaa.

Tuloslaskelma- ja tasekaavojen muotoilu on varmasti vaativin osa Taseria ja kirjanpidon aloittamista. Kirjanpidollisia käytännön neuvoja löytyy alan uudesta kirjallisuudesta.

### Tilikartta näkymä

Klikkaa pääikkunassa Tilikartta painiketta.

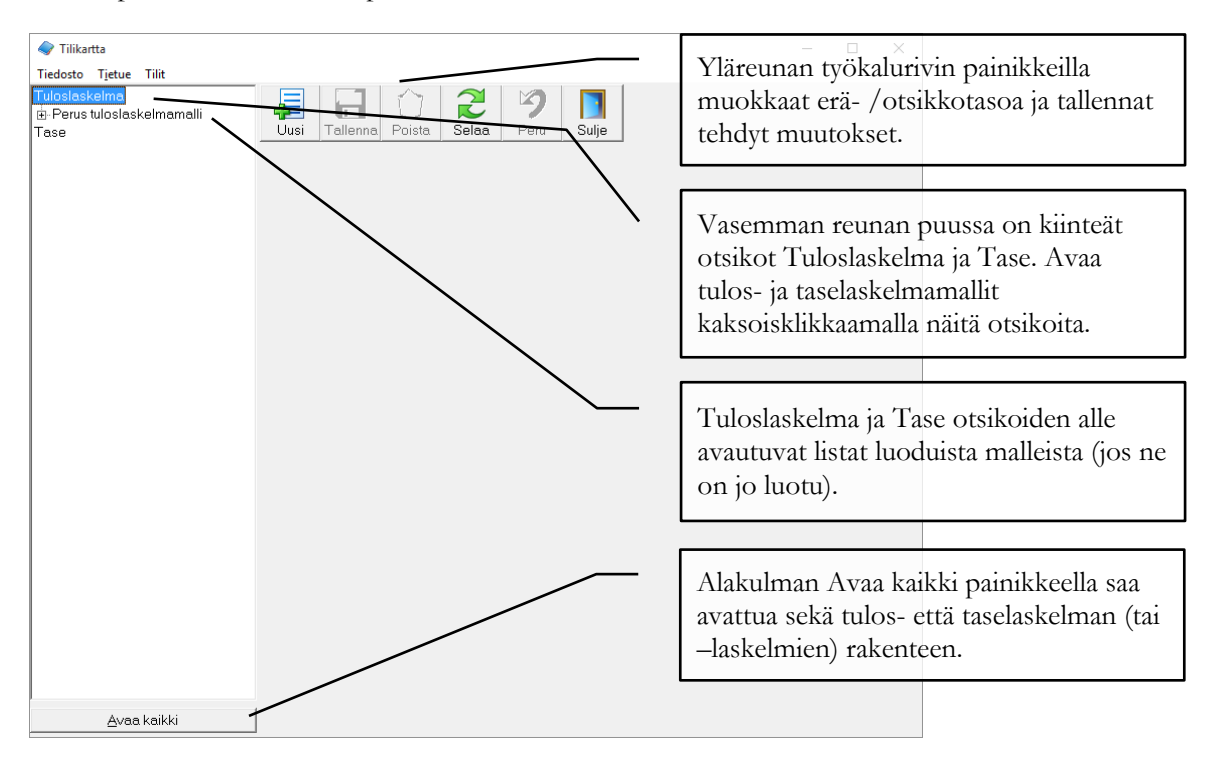

### Miten luon tuloslaskelman pääotsikot?

Tämä ohje lähtee tilanteesta, jossa tilikartta on täysin tyhjä. Ohjeessa luodaan aatteellisen yhteisön tuloslaskelmakaavan pääotsikot ylhäältä alas: varsinainen toiminta, tuotto-/kulujäämä, varainhankinta, tuotto-/kulujäämä, sijoitus- ja rahoitustoiminta, tuotto-/kulujäämä, satunnaiset erät, yleisavustukset, tilinpäätössiirrot ja tilikauden yli-/alijäämä.

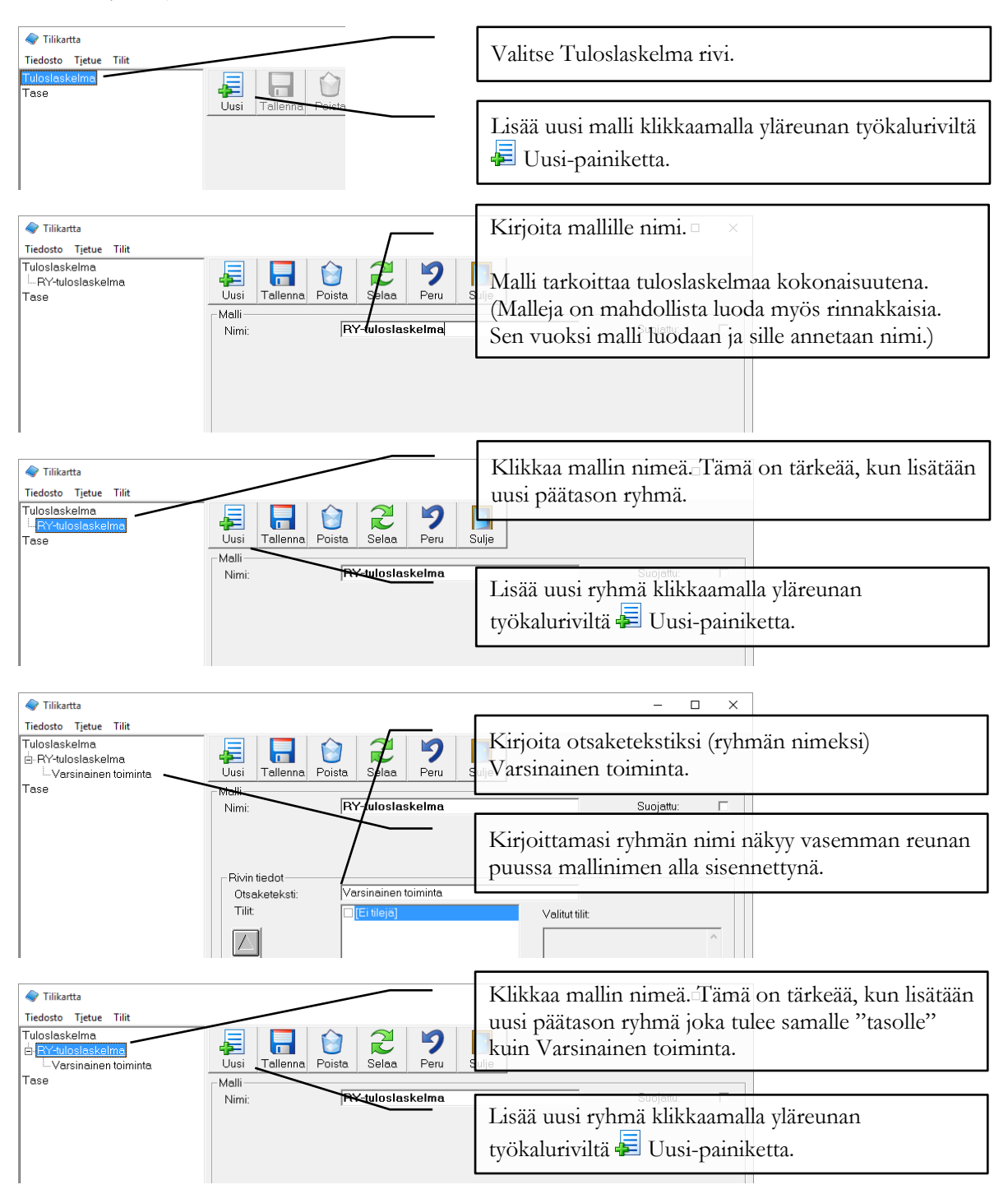

| 🥏 Tilikartta                                                                                                   |                                         |                   | - 🗆 X                                                                                                    |
|----------------------------------------------------------------------------------------------------|-----------------------------------------|-------------------|----------------------------------------------------------------------------------------------------|
| Tiedosto Tjetue Tilit<br>Tuloslaskelma<br>⊡-RY-tuloslaskelma.<br>↓ Varsinainen toiminta<br>↓ Tuntto-/kuluiäämä | Uusi Tallenna Po                        | ista Sejaa Peru   | Kirjoita otsaketekstiksi (ryhmän nimeksi) Tuotto-<br><sub>su</sub> /kulujäämä.                                                                                                    |
| Tase                                                                                                    | Nimi:                                   | RY-tuloslaskelma  | Suojattu:                                                                                                    |
|                                                                                                    | Rivin tiedot<br>Otsaketeksti:<br>Tilit: | Tuotto-/kulujäämä | Kirjoittamasi ryhmän nimi näkyy vasemman reunan<br>puussa mallinimen alla sisennettynä samalle tasolle<br>kuin Varsinainen toiminta                                                                                                  |
|                                                                                                    |                                         |                   | Ruksaa Tuotto-/kulujäämä ryhmiin kohta<br>Välisumma. Tämä valinta muodostaa<br>tuloslaskelmalle välisumman rivin yläpuolella<br>olevien tilien saldoista. Tämä kohta on ruksattavissa<br>ainoastaan tuloslaskelman päätason ryhmiin. |
|                                                                                                    | Vertailuluku:                           |                   |                                                                                                    |
|                                                                                                    | Välisumma:                              |                   |                                                                                                    |
|                                                                                                    | Voitto / Tappio:                        |                   |                                                                                                    |
| <u>A</u> vaa kaikki                                                                                            |                                         |                   |                                                                                                    |

Seuraavaksi lisätään otsake Varainhankinta.

| Tiikartta Tiedosto Tjetue Tilit Tuloslaskelma     KYeuloslaskelma     Varsinainen toiminta     Tuotto-/kulujäämä Tase | Uusi Tallenna Poista Selaa Peru S<br>Malli<br>Nimi: RY-tuloslaskelma | Klikkaa jälleen mallin nimeä. Tämä on tärkeää, kun<br>lisätään uusi päätason ryhmä joka tulee samalle<br>"*tasolle" kuin Varsinainen toiminta ja Tuotto-<br>/kulujäämä. |
|----------------------------------------------------------------------------------------------------|----------------------------------------------------------------------|----------------------------------------------------------------------------------------------------|
|                                                                                                    |                                                                      | Lisää uusi ryhmä klikkaamalla yläreunan<br>työkaluriviltä 差 Uusi-painiketta.                                                                                            |

Eli toista samaa kaavaa jokaiselle päätason otsakkeelle: Klikkaa mallin nimeä, jotta lisättävä ryhmä tulee päätasolle – Klikkaa työkaluriviltä Uusi-painiketta – ja kirjoita Otsaketekstiksi seuraavan tason otsikko.

Jatka näin kunnes malli otsikkotasolla näyttää seuraavalta:

| 🧼 Tilikartta                                                                                                    |                                                                                           | -         | × |
|----------------------------------------------------------------------------------------------------|-------------------------------------------------------------------------------------------|-----------|---|
| Tiedosto Tietue Tilit                                                                                                    |                                                                                           |           |   |
| Tuloslaskelma<br>⊟-RY-tuloslaskelma<br>- Varsinainen toiminta<br>- Tuotto- (kuluiäämä                                                       | Uusi Tallenna Poista Selaa Peru Sulje                                                     |           |   |
| – Varainhankinta<br>– Varainhankinta<br>– Tuotto-/kulujäämä<br>– Sijoitus- ja rahoitustoiminta<br>– Tuotto-/kulujäämä<br>– Satunnaiset erät | Nalli<br>Nimi: RY-tuloslaskelma                                                           | Suojattu: |   |
| -Yleisavustukset<br>- Tilinpäätössiirrot<br>- Tilikauden yli-/alijäämä<br>Tase                                                              | Rivin tiedot<br>Otsaketeksti: Tilikauden yli-/alijäämä<br>Tilit: Ei tilejä Valitut tilit: |           |   |

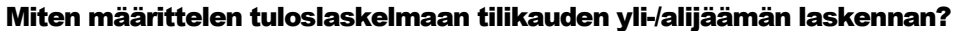

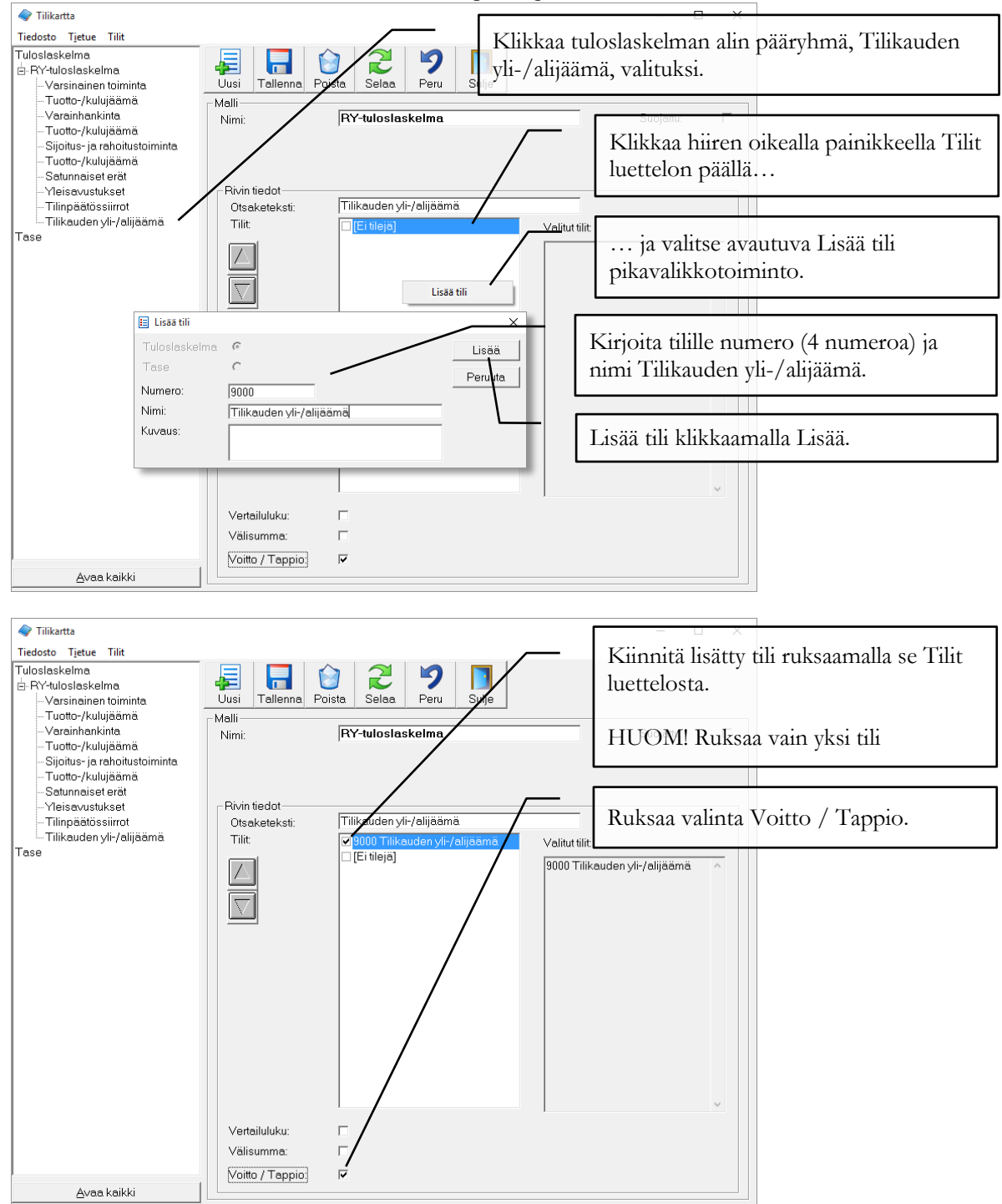

Voitto / Tappio –valinta asetetaan tuloslaskelmamalliin, jotta Taseri osaa siirtää tilikauden voiton taseelle. Ilman tätä asetusta Taseri ei kirjaa tilikauden voittoa.

HUOM! Tuloslaskelman Tilikauden yli / alijäämä tilille ei pidä tehdä omia vientejä. Taseri laskee tilikauden yli-/alijäämän automaattisesti.

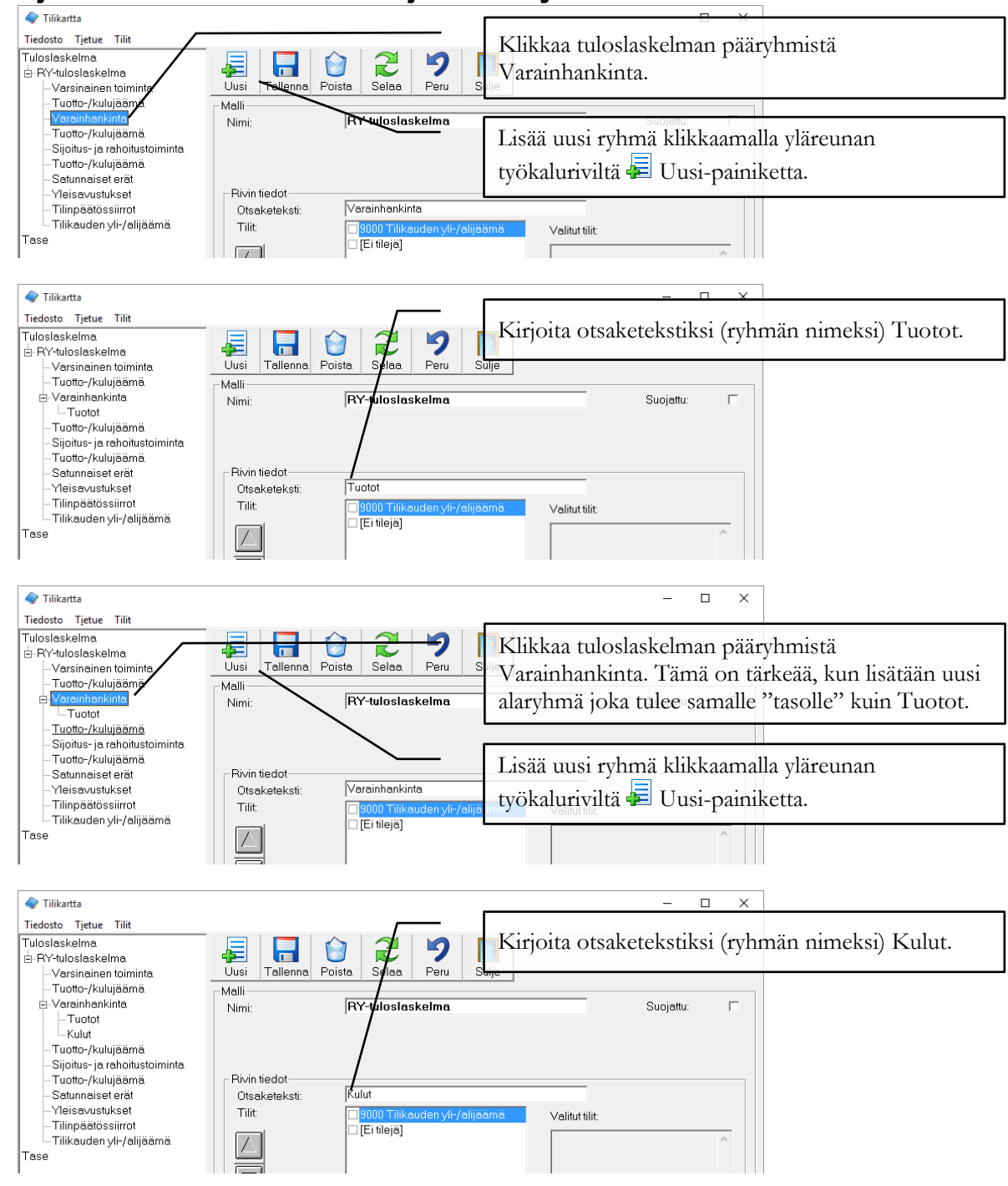

### Miten jaottelen varainhankinnan tuotot ja kulut alaryhmiin?

Voit tarvittaessa edelleen jatkaa jaottelua alaryhmiin. Voit esimerkiksi jakaa Varainhankinta / Kulut alaryhmän edelleen Kevättapahtuma ja Muut varainhankinnan kulut alaryhmiin:

| 🔷 Tilikartta                    |                                          | _         |   |
|---------------------------------|------------------------------------------|-----------|---|
| Tiedosto Tietue Tilit           |                                          |           |   |
| Tuloslaskelma                   |                                          |           |   |
| ⊨-RY-tuloslaskelma              | 🚈   🛅   💟   🗾   🎵   🚺                    |           |   |
| -Varsinainen toiminta           | Uusi Tallenna Poista Selaa Peru Sulje    |           |   |
| Tuotto-/kulujäämä               | - Malli                                  |           |   |
| - Varainhankinta                | Nimi: BY-tuloslaskelma                   | Suoiattu: | Г |
| Tuotot                          |                                          |           |   |
| i⊒-Kulut                        |                                          |           |   |
| -Kevättapahtuma                 |                                          |           |   |
| -Muut varainhankinnan ku        |                                          |           |   |
| Tuotto-/kulujäämä               | Rivin tiedot                             |           |   |
| – Sijoitus- ja rahoitustoiminta | Otsaketeksti: Muut varainhankinnan kulut |           |   |
| Tuotto-/kulujäämä               | Tilit Velitutilit                        |           |   |
| Satunnaiset erät                | Ei tileiä                                |           |   |
| Yleisavustukset                 |                                          |           | ^ |
| Tilinpäätössiirrot              |                                          |           |   |
| Tilikauden vli-/aliiäämä        |                                          |           |   |

### Miten kiinnitän tilit ryhmiin?

Tilit kiinnitetään alimman tason ryhmiin, eli niihin ryhmiin joita ei ole jaettu alaryhmiin. Kuvan esimerkin mukaan tilit pitää kiinnittää alaryhmiin Tuotot ja Kulut mutta ei Varainhankinta-ryhmään.

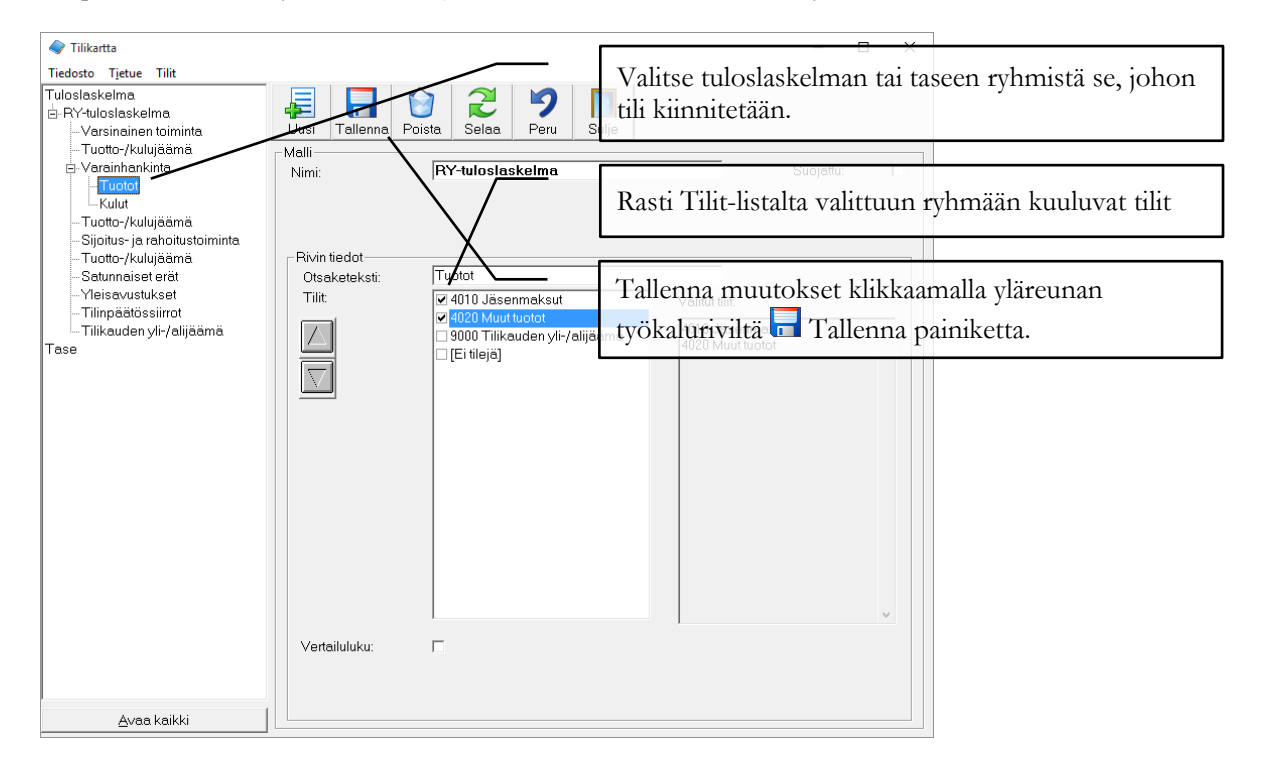

### Mitä tarkoittaa Vertailuluku-valinta?

Vertailuluku–valinta asettaa sen pääryhmän, jonka perusteella lasketaan suhdeluku muille tuloslaskelman riveille. Suhdeluku näytetään tuloslaskelman laajassa tulostemuodossa. Vertailuluku–valintaa ei ole välttämätöntä tehdä.

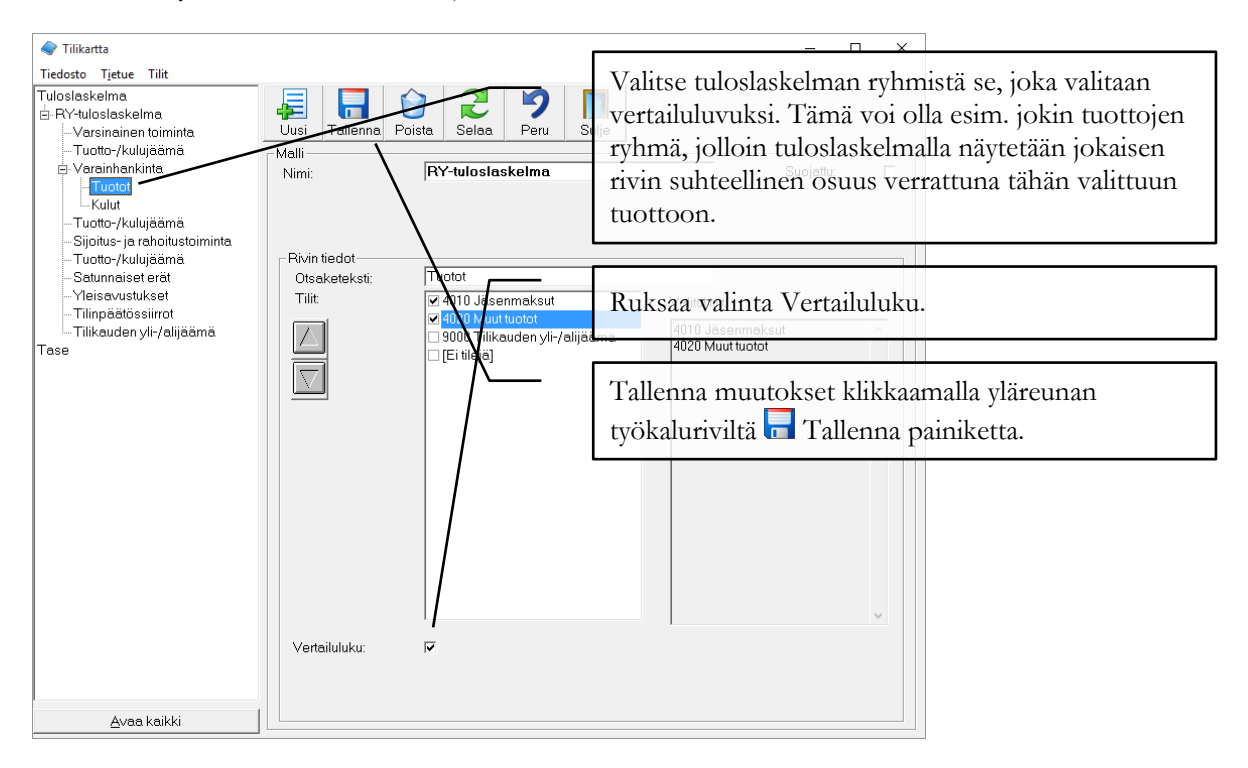

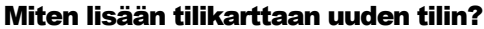

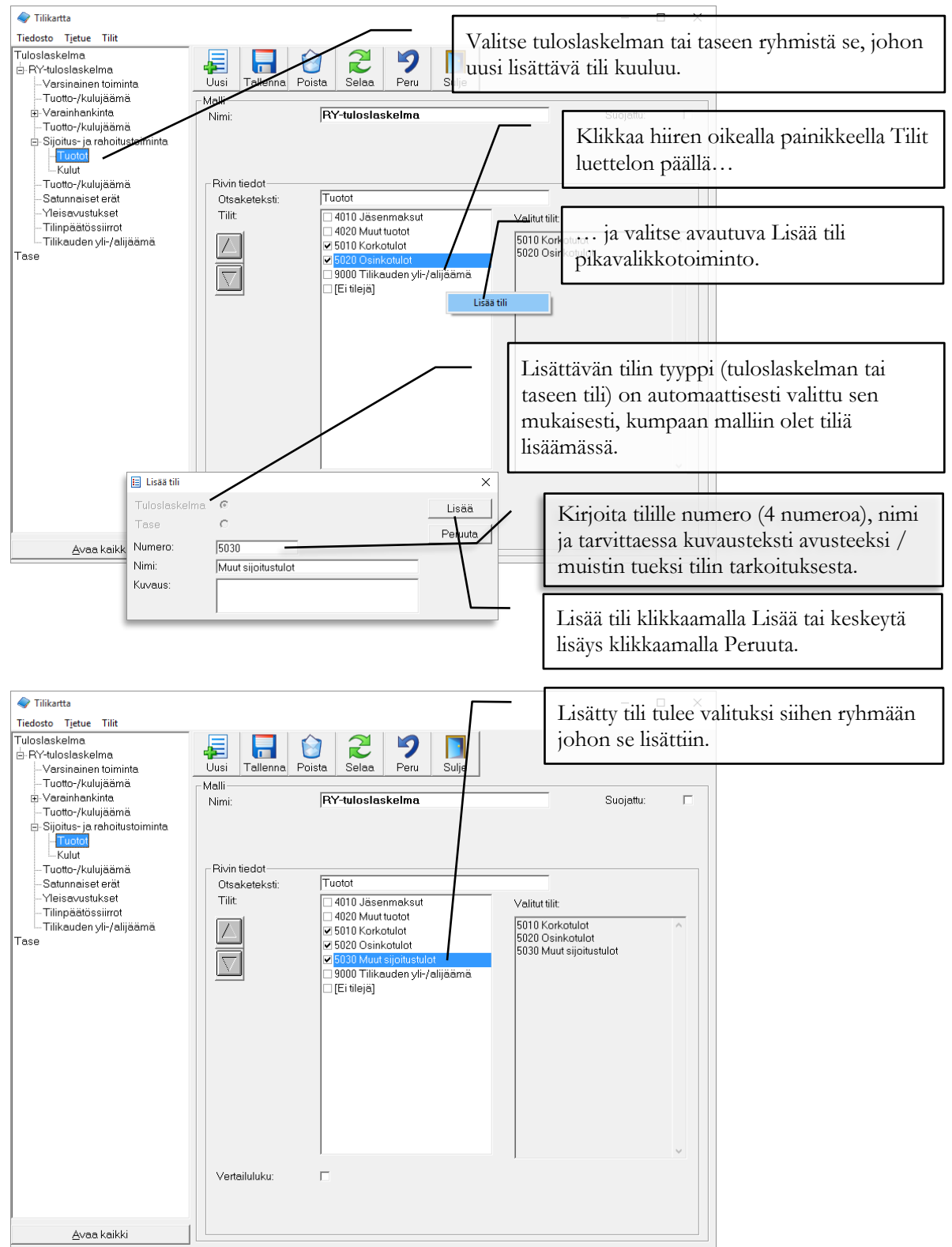

Taserin puolesta voit numeroida tilit miten haluat. Selkeyden vuoksi on kuitenkin suositeltavaa, että tilien numerointi järjestetään loogisesti. Esim. taseen vastaavaa puolella käytetään numeroita 1000-1999, vastattavaa puolella 2000-2999 ja tuloslaskelmassa 3000-9999 välillä olevia tilinumeroita. Tuloslaskelman sisällä voi vielä numeroida esim. varsinaisen toiminnan tilit välille 3000-3999, varainhankinnan välille 4000-4999 jne.

### Miten luon tasemallin ryhmät?

Tämä ohje lähtee tilanteesta, jossa tasemallia ei ole luotu. Ohjeessa luodaan alku lyhennetystä tasekaavasta kirjanpitoasetukset mukaan. Tasemallin rakenne muodostetaan samoin kuin tuloslaskelmassa

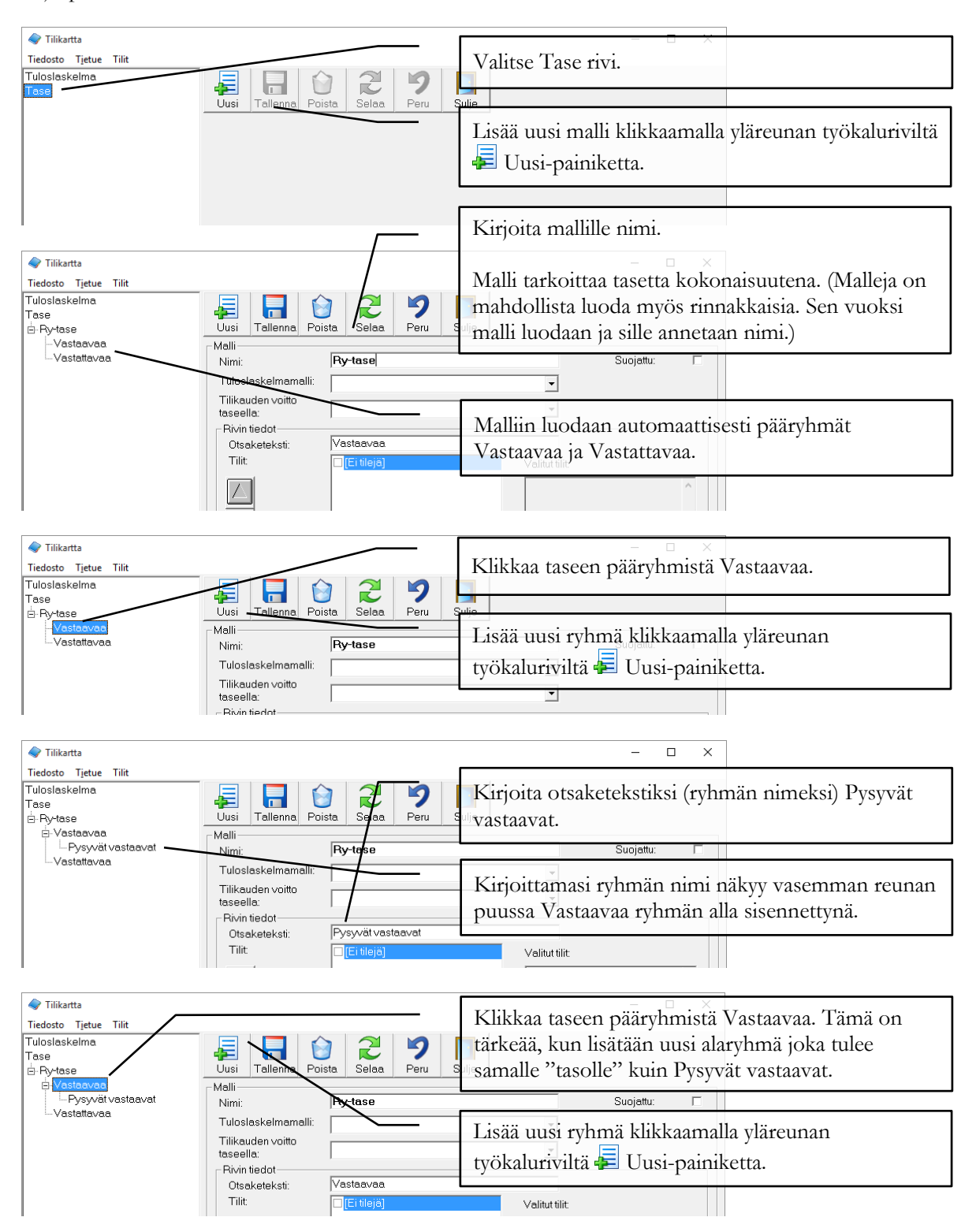

| 🔷 Tilikartta                                                               |                                                                                                    | - 🗆 X                                                                                         |
|----------------------------------------------------------------------------|----------------------------------------------------------------------------------------------------|-----------------------------------------------------------------------------------------------|
| Tiedosto Tjetue Tilit<br>Tuloslaskelma<br>Tase<br>⊡-Ry-tase<br>⊡-Vastaavaa | Uusi Tallenna Poista Saaa Peru S                                                                               | Kirjoita otsaketekstiksi (ryhmän nimeksi) Vaihtuvat<br>vastaavat.                             |
| - Pysyvät vastaavat                                                        | Nimi: Ry-tase                                                                                                  | Suojattu:                                                                                     |
| – Vaihtuvat vastaavat<br>– Vastattavaa                                     | Tuloslaskelmamälli:<br>Tilikauden voitto<br>taseella:<br>Rivin tiedot<br>Otsekratikati:<br>Vaihtuvat vastaavat | Kirjoittamasi ryhmän nimi näkyy vasemman reunan<br>puussa Vastaavaa ryhmän alla sisennettynä. |
|                                                                            | Tilit [Ei tilejä]                                                                                              | Valitut tilit                                                                                 |

Taseen ryhmät ja tilit lisätään samaan tapaan kuin tuloslaskelmaan. Katso lisätietoja edeltävistä käyttöohjeen kappaleista: "Miten jaottelen varainhankinnan tuotot ja kulut alaryhmiin?" ja "Miten kiinnitän tilit ryhmiin?".

Miten määrittelen taseen tilikauden yli-/alijäämän laskennan?

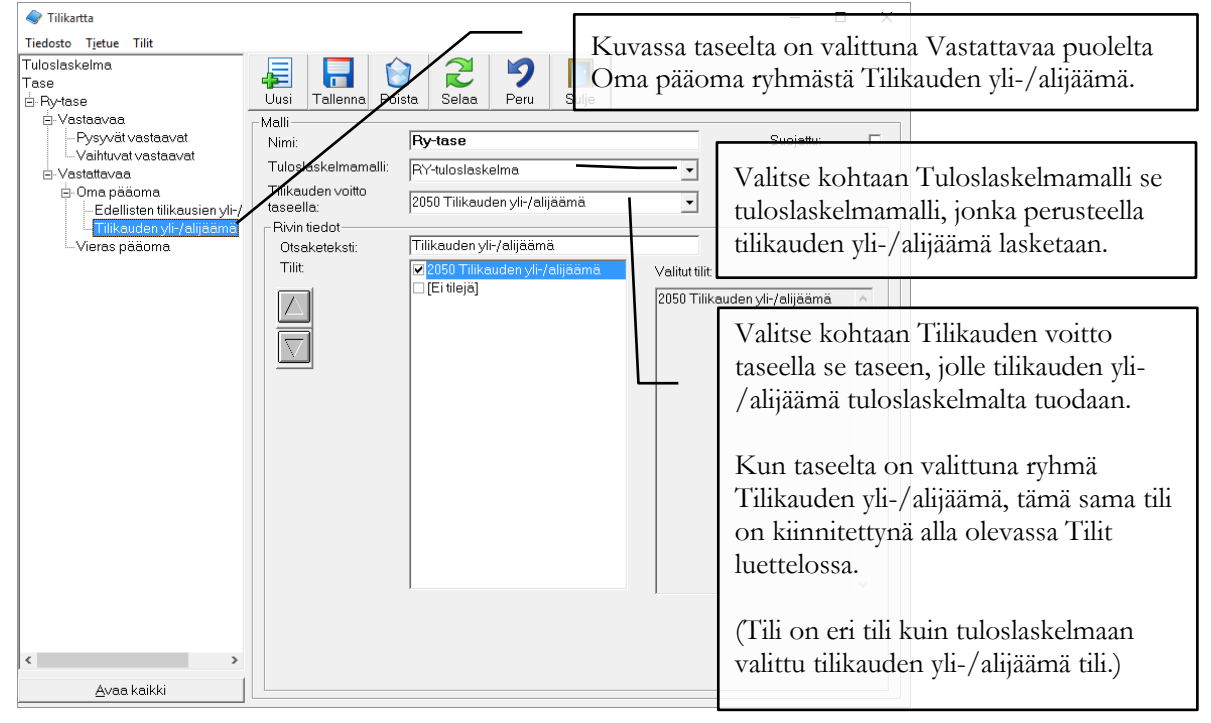

### Miten muutan ryhmien järjestystä?

| Tille the                      |                                  |                                                                      |
|--------------------------------|----------------------------------|----------------------------------------------------------------------|
|                                |                                  |                                                                      |
| Tiedosto Tietue Tilit          |                                  | Valitse tuloslaskelman tai taseen ryhmistä se, jonka                 |
| Tuloslaskelma                  |                                  |                                                                      |
| 🖻 RY-tuloslaskelma             |                                  | lärjestystä haluat vaihtaa.                                          |
| -Varsinainen toiminta          | etasi Tallenna Poista Selaa Peru | u Suljé /                                                            |
| Tuotto-/kulujäämä              | - Malli                          |                                                                      |
| Varainhankinta                 | Nimi: RY-tuloslaskelma           | Suojattu:                                                            |
| -Kulut                         |                                  | Siirrä valittuna olevaa ryhmää ylös- tai alaspäin                    |
| - Tuotot                       |                                  | onira vanttuna olevaa rynniaa ylos tar alaspani                      |
| Tuotto-/kulujäämä              |                                  | klikkaamalla Tilit-listan vasemmalla puolella olevia                 |
| ⊞-Sijoitus-ja rahoitustoiminta | Distribution                     | · · · · · · · · · · · · · · · · · · ·                                |
| - I uotto-/kulujaama           | Rivin tiedot                     | painikkeita ylos.                                                    |
| Satunnaiset erat               | Utsaketeksti: Kulut              |                                                                      |
| Tilippäätöccürrot              | l Illit 4010 Jäsenmaks           | ut Valitut tilit:                                                    |
| Tilikauden vli-/alijäämä       | 4020 Muut tuotot                 |                                                                      |
| Tase                           | 5010 Korkotulot                  | HUOM! Voit siirtää ryhmiä vain pääryhmän sisällä.                    |
|                                | 5020 Usinkotulot                 | ulet Logioling glauthere i nitigioi giutti nii nii mana hari toigoon |
|                                | 9000 Tilikeudens                 | allor J Jos jokin alarynnia pitalsi siirtaa paarynnasta toiseen      |
|                                | E sood mikaadaan y               | l (esim varainhankinta ryhmästä varsinainen toiminta                 |
|                                |                                  | (contra varannankinta rynniasta varonanten tonninta                  |
| -                              |                                  | ryhmään), se pitää tehdä poistamalla alkuperäinen                    |
|                                |                                  | ryhmä ja lisäämällä se uutena oikeaan pääryhmään.                    |

### Miten muokkaan tilin nimeä tai numeroa?

Tilin nimen tai numeron muutos on tarpeen lähinnä silloin kun Taseri otetaan käyttöön ja yhdistyksen oma tietokanta luodaan mallitietokannan pohjalta.

![](_page_31_Figure_2.jpeg)

### Miten poistan tilin tilikartasta?

Taseri ei salli sellaisen tilin poistamista, jolle on tehty vientejä kuluvalla tai edellisellä tilikaudella.

![](_page_32_Figure_2.jpeg)

### Miten tarkistan, ovatko mallit luotu oikein?

![](_page_32_Figure_4.jpeg)

Tarkistustoiminto ei ole täydellinen, mutta se löytää useimmat malleihin liittyvät ongelmat, kuten:

- Onko tilejä valittuna vain alaryhmiin? Taseri ei huomioi pääryhmiin valittuja tilejä.
- 2. Löytyykö tilejä valittuna riveiltä, joilla on myös Välisumma-valinta? Taseri huomioi ensisijaisesti välisumman ja jättää valitut tilit huomioimatta.

- 3. Onko sama tili kiinnitetty tuloslaskelmaan tai taseelle useampaan kertaan? Tili saa olla tuloslaskelmalla tai taseella vain kerran.
- 4. Onko kaikki luodut tilit sidottu myös malliin? Jokainen tili pitää olla kiinnitettynä joko tuloslaskelmaan tai taseelle.

Mallin koneellisen tarkistamisen lisäksi tuloste on hyvä käydä vähintään ensimmäisellä kerralla myös manuaalisesti läpi. Näin voidaan varmistua, että malli toimii oikein.

# Luku

# Tositteet

### Tositteet ikkunassa syötetään tilikauden tapahtumat.

## Yleistä tositteista

Klikkaa pääikkunasta Tositteet painiketta.

![](_page_34_Figure_5.jpeg)

### Miten syötän tilikauden avausviennit käsin?

Kun Taserissa tehdään ensimmäisen tilikauden kirjanpitoa, avausviennit pitää syöttää käsin. Seuraavina tilikausina avausviennit tulevat tilikauden vaihdossa edellisen tilikauden päättävältä taseelta automaattisesti. Silloinkin tarvittaessa korjaukset tietoihin tehdään seuraavien ohjeiden mukaan.

![](_page_35_Figure_2.jpeg)

Avausvientien syöttämisen jälkeen on hyvä varmistaa, että avausviennit tuli syötetyksi oikein. Tämän tarkistuksen voi tehdä tulostamalla taseen laajassa tulostemuodossa. Laajassa muodossa näkyvä alkusaldo tulee olla sama kuin edellisen vuoden hyväksytyn taseen loppusaldo.

![](_page_36_Figure_1.jpeg)

### Miten siirryn avaustositteesta tilikauden tositteisiin?

| Tositteet<br>Tiedosto Tietue Tositepohjat |                                                             | – 🜼 ×<br>Klikkaa yläreunan työkaluriviltä 륟 Uusi |
|-------------------------------------------|-------------------------------------------------------------|--------------------------------------------------|
| 1 Jasenmaksuja                            | Uusi Tallenna Poista Selaa Haku Peru Sul                    | painiketta tai [F2] näppäimellä.                 |
|                                           | Tosite                                                      |                                                  |
|                                           | Numero: 11<br>Päivämäärä: 31.5.2015<br>Selite: Jäsenmaksuja | Tositenumeroksi tulee automaattisesti            |
|                                           |                                                             | seuraava vapaa numero.                           |
|                                           | Debet tili KP Debet Kredit KP                               | Kredittili                                       |
|                                           |                                                             |                                                  |
|                                           |                                                             | Kirjoita tositteen päivämäärä. Taseri            |
|                                           |                                                             | ehdottaa automaattisesti viimeisintä             |
|                                           | 0,00 € 0,00 €                                               | päivämäärää, joka tositteista löytyy. + ja –     |
|                                           | Erotus: 0,00 €                                              | näppäimillä voi siirtyä seuraavaan tai           |
|                                           |                                                             | edelliseen päivämäärään.                         |
|                                           |                                                             |                                                  |
|                                           | Ensimm. Edel. Seur. Viim.                                   | Kirjoita tositetason seliteteksti. Tositetason   |
|                                           |                                                             | selite tulee oletuksena myös uusien vientien     |
|                                           |                                                             | selitteeksi.                                     |

Tositteen numeron, päivämäärän ja selitteen jälkeen tositteelle tehdään viennit. Yhdelle tositteelle voidaan tehdä tarvittava määrä vientejä. Kun uusi tosite lisätään, näytölle aukeaa automaattisesti tila 6 debet ja 6 kredit viennille. Jos debet tai kredit vientejä tulee yli 6 kappaletta, tositteelle saa tehtyä lisävientejä klikkaamalla **Lisää vientejä**-painiketta. **Voit siirtyä kentissä eteenpäin enterillä [Enter]**.

| 💿 Tositteet                                                                                                    |                                                                                                    | = 🗆 ×                                                                                                    |
|----------------------------------------------------------------------------------------------------|----------------------------------------------------------------------------------------------------|----------------------------------------------------------------------------------------------------|
| <u>T</u> iedosto T <u>i</u> etue Tositepohjat                                                                                                    |                                                                                                    | Valitse <b>Debet tili</b> -kenttään se                                                                                                    |
| Jedestu njeve nosleponjat<br>Jäšenmaksuja<br>Tosite<br>Numero:<br>Päivämäärä:<br>Selite:<br>Tositeen viem<br>Debettili<br>1720 Pankkitii<br>1720 Pankkitii                          | Poista         Selaa         Poista         Selaa         Poista         Sulje           1         31.5.2015         Jäsenmaksrle         Jäsenmaksrle         100         V         401           1         V         0         0         V         401           V         0         0         0         V         401           V         0         0         0         V         401           V         0         0         0         V         401           V         0         0         0         V         401           V         0         0         0         V         401           V         0         0         0         V         401           V         0         0         0         V         401           V         0         0         0         V         401           V         0         0         0         V         401           V         0         0         0         V         401           V         0         0         0         V         401           V         0         0 | välise Debet im-kenttaan se<br>tilinumero tililuettelosta, jolle<br>debet vienti tehdään. Voit syöttää<br>tilinumeron näppäimistöllä tai<br>vaihtoehtoisesti valita tilinumeron<br>avautuvasta luettelosta.<br>Tilinumeroa ei tarvitse syöttää<br>välttämättä täydellisesti sillä esim.<br>ensimmäinen numerolla 2 alkava<br>tilinumero voidaan valita vain<br>kirjoittamalla 2 ja painamalla Enter<br>–näppäintä. Tililuettelolistan saa<br>avattua myös<br>näppäinyhdistelmällä [Alt+ $\psi$ ]. |
| Kredit summa ja Kredit ti<br>vastaavasti kuin Debet sum<br>tili.<br>Jos debet tai kredit vientejä<br>kappaletta, tositteelle saa te<br>lisävientejä klikkaamalla Lis<br>painiketta. | ili toimivat<br>hma ja Debet<br>i tulee yli 6<br>ehtyä<br>sää vientejä-                                                                                                    | Kirjoita <b>Debet summa</b> -kenttään<br>viennin arvo. (HUOM! Jos senttien /<br>desimaalien syöttämisessä on ongelmia,<br>niin tarkista Windowsin<br>Ohjauspaneelista numeromuotoiluun<br>liittyvät asetukset.                                                                                                    |

### Huomioita tositteiden syötöstä

Taserin käyttö on pyritty tekemään mahdollisimman sujuvaksi. Tositteiden syötössä voidaan käyttää Selitettä lukuun ottamatta pelkkää numeronäppäimistöä.

### Päivämäärä

Päivämäärä voidaan syöttää useammassa eri muodossa. Taseri täydentää ja tarkistaa tietyissä muodoissa syötetyt päivämäärät täydelliseen muotoonsa. Syöttäessäsi päivämääräksi esim. 30.8.2014, kokeile kirjoittaa vain 30,8 ja paina Enter –näppäintä. Muita tapoja on esim. 30/8 tai 30.8. Lisäksi voit käyttää + ja – painikkeita vaihtaaksesi päivämäärää seuraavaan tai edelliseen päivään.

### Tallenna painike

Tallenna painiketta ei tarvitse erikseen painaa, kun syötät useita tositteita peräkkäin. Taseri tallentaa tositteen tiedot automaattisesti myös silloin, kun uusi tosite lisätään tai siirrytään tositteesta toiseen.

Jos Taserin Asetukset ikkunassa on ruksattu kohta "Automaattisesti uusi tosite vientien mennessä tasan", Taseri luo automaattisesti uuden tositteen aina kun tositteen saldo on 0 ja tili tai summa kentissä painaa Enter-painiketta. Viimeisen tositteen tallennus kannattaa tehdä Tallenna painikkeella, jolloin uutta tositetta ei enää automaattisesti synny. Myös edellisten, jo syötettyjen, tositteiden vienteihin tehdyt korjaukset tulee tallentaa Tallennapainikkeella.

### Miten luon tositepohjan nopeuttamaan toistuvia kirjaamisia?

Voit määritellä Taseriin tositepohjia, joilla toistuvien samanlaisten tositteiden kirjaaminen nopeutuu, esim. tilille saapuvan jäsenmaksun viennit voi määritellä tositepohjaksi. Tositepohjaan määritellään valmiiksi seliteteksti ja viennit.

![](_page_38_Figure_2.jpeg)

### Miten syötän tositteen tositepohjan avulla?

![](_page_38_Figure_4.jpeg)

| 💿 Tositteet                                                    |                                                                                                    | - 🗆 X                                                                                                    |
|----------------------------------------------------------------|----------------------------------------------------------------------------------------------------|----------------------------------------------------------------------------------------------------|
| Iiedosto Tietue Tositepohjat<br>1 Jäsenmaksuja<br>2 Jäsenmaksu | Uusi Tallenna Poista Selaa Haku Peru Sulje                                                                                                    | Tositenumeroksi tulee automaattisesti<br>seuraava vapaa numero.                                                                                                    |
|                                                                | Numero: 2<br>Päivämäärä: 31.5.2015                                                                                                    |                                                                                                    |
|                                                                | Selite: Jäsenmaksu<br>Tositteen viennit<br>Debet tili KP Debet Kredit KP<br>1720 Pankkitii 1 + 100 100 +<br>0 0 0 +<br>0 0 0 0 +<br>0 0 0 0 +<br>0 0 0 0 +<br>0 0 0 0 +<br>0 0 0 0 +<br>0 0 0 0 +<br>0 0 0 0 +<br>0 0 0 0 0 +<br>0 0 0 0 +<br>0 0 0 0 +<br>0 0 0 0 0 +<br>0 0 0 0 0 +<br>0 0 0 0 0 +<br>0 0 0 0 0 +<br>0 0 0 0 0 +<br>0 0 0 0 0 +<br>0 0 0 0 0 +<br>0 0 0 0 0 0 +<br>0 0 0 0 0 0 0 +<br>0 0 0 0 0 0 0 +<br>0 0 0 0 0 0 0 0 +<br>0 0 0 0 0 0 0 0 +<br>0 0 0 0 0 0 0 0 +<br>0 0 0 0 0 0 0 0 +<br>0 0 0 0 0 0 0 0 0 0 +<br>0 0 0 0 0 0 0 0 0 0 0 0 +<br>0 0 0 0 0 0 0 0 0 0 0 0 0 0 0 0 0 +<br>0 0 0 0 0 0 0 0 0 0 0 0 0 0 0 0 0 0 0 | Kirjoita tositteen päivämäärä. Taseri<br>ehdottaa automaattisesti viimeisintä<br>päivämäärää, joka tositteista löytyy. + ja –<br>näppäimillä voi siirtyä seuraavaan tai<br>edelliseen päivämäärään. |
|                                                                | Erotus:                                                                                                    | Selite ja viennit summineen tulevat<br>tositepohjan mukaisesti. Tee näihin<br>tarvittavat muutokset.                                                                                                |
|                                                                | (1) Jäsenmaksu                                                                                                    |                                                                                                    |

### Miten varmistan, että tositteet on syötetty oikein?

HUOM! Tositteiden tarkistus tarkistaa tavallisimmat tekniset virheet vienneissä. Toiminto ei tarkista, että vienti olisi asian puolesta kirjattu oikeille tileille.

| Tositteet Tiedosto Tietue Tositepohjat Tositteiden tarkistus                                                                                                    | Klikkaa Tositteet-ikkunassa Tiedosto /<br>Tositteiden tarkistus valikkotoimintoa. |
|----------------------------------------------------------------------------------------------------|-----------------------------------------------------------------------------------|
| Tilin päiväsaldot F9<br>Tilien saldot F6<br>Tilitarkastelu F8<br>Sulje Selite: Jäser                                                                                          | Klikkaa Tarkista.                                                                 |
| Toiminnon avulla Taseri tarkistaa seuraavat asiat:                                                                                                    | Tositte en tarkistus – C ×                                                        |
| <ul> <li>Tositteiden päivät kuuluvat tilikauteen</li> <li>Tositteiden debet ja kredit saldo täsmää</li> <li>Vienneille on määrätty tililuetteloon<br/>kuuluva tili</li> </ul> | <br>Tarkistus suoritettu virheettömästi.                                          |
| Tositteiden tarkistus suoritetaan<br>automaattisesti aina, kun Tositteet ikkuna<br>avautuu. Jos tositteista löytyy puutteita, Taseri                                          |                                                                                   |

kysyy halutaanko tositteiden tarkistusikkuna avata. Listalla näkyy tositteen numero ja selite löytyvästä puutteesta. Mikäli puutteita ei ole, näkyy tekstinä Tarkistus suoritettu virheettömästi.

### Miten haen tositetta viennin arvolla tai selitteellä?

![](_page_40_Figure_1.jpeg)

### Täsmäytys ja tarkistustoiminnot

Tilien saldojen ja tositetietojen selailua varten on luotu kolme täsmäytystä ja tarkistuksia helpottavaa toimintoa. Toiminnot ovat nimeltään Tilien päiväsaldot, Tilien saldot ja Tilien tarkastelu.

| 🖾 Tositteet       |             |                    |
|-------------------|-------------|--------------------|
| Tiedosto Tietue T | ositepohjat |                    |
| Tositteiden tarki | itus        |                    |
| Tilin päiväsaldot | F9          | Uusi Tallenna Pois |
| Tilien saldot     | F6          | Tosite             |
| Tilitarkastelu    | F8          | Numero: 2          |
| Sulje             |             | Päivämäärä: 31.5.2 |
|                   |             | Selite: Jäser      |
|                   |             | _Tositteen viennit |

Klikkaa Tositteet-ikkunassa Tiedosto valikko auki ja valitse toiminto.

Seuraavassa käydään läpi näiden toimintojen sisältö.

### **Päiväsaldot**

Päiväsaldot toiminnolla saat varmistettua esim. pankkitilin päiväkohtaiset saldot vertaamalla niitä tiliotteella näkyviin päiväkohtaisiin saldoihin.

![](_page_40_Figure_9.jpeg)

### **Tilien saldot**

Tilien saldot toiminnolla näet tilien debet ja kredit vientien summan sekä näiden erotuksena tilin saldon. Summat sisältävät kaikkien kuluvalle tilikaudelle syötettyjen vientien yhteenlasketun arvon. Tilien saldot voit tulostaa Tiedosto | Tulosta valikosta [F7].

| € Tilien saldot            |            |           | - <u> </u>    |          | Näytöllä näkyyät tilien saldot eivät päivity                                            |
|----------------------------|------------|-----------|---------------|----------|-----------------------------------------------------------------------------------------|
| Tiedosto                   | -          |           |               |          | i uytonia mary at emen sator civat paivity                                              |
| <u>Päivitä saldot</u>      |            |           | <u>S</u> ulje |          | automaattisesti kun uusia tositteita lisätään.                                          |
| Tili                       | Debet      | Kredit    | Erotus        |          | Uudet saldot saat laskettua klikkaamalla Päivitä<br>saldot painiketta.                  |
| 1010 Perustamismenot       | 0,00€      | 0,00€     | 0,00€         | <b>_</b> | 1                                                                                       |
| 1110 Aineettomat oikeudet  | 0,00€      | 0,00€     | 0,00€         |          |                                                                                         |
| 1210 Maa-alueet            | 0,00€      | 0,00€     | 0,00€         |          |                                                                                         |
| 1220 Rakennukset           | 0,00€      | 0,00€     | 0,00€         |          |                                                                                         |
| 1230 Koneet ja kalusto     | 0,00€      | 0,00€     | 0,00€         |          |                                                                                         |
| 1310 Osakkeet ja osuudet   | 0,00€      | 0,00€     | 0,00€         |          |                                                                                         |
| 1320 Arvopaperit           | 0,00€      | 0,00€     | 0,00€         |          |                                                                                         |
| 1410 Aineet ja tarvikkeet  | 0,00€      | 0,00€     | 0,00€         |          |                                                                                         |
| 1420 Muu vaihto-omaisuus   | 0,00€      | 0,00€     | 0,00€         |          |                                                                                         |
| 1510 Myyntisaamiset        | 0,00€      | 0,00€     | 0,00€         |          |                                                                                         |
| 1520 Lainasaamiset         | 0,00€      | 0,00€     | 0,00€         |          |                                                                                         |
| 1530 Muut saamiset         | 0,00€      | 0,00€     | 0,00€         |          |                                                                                         |
| 1540 Jäsenmaksusaamiset    | 0,00€      | 0,00€     | 0,00€         |          | Kukin tili näkyy omana rivinään ja tilin tietoina                                       |
| 1610 Rahoitusarvopaperit   | 0,00€      | 0,00€     | 0,00€         |          | päytotään dobot ja kradit kirjauston summa                                              |
| 1710 Kassatili             | 0,00€      | 0,00€     | 0,00€         |          | naytetaan debet ja kiedit kiijausten sunnna                                             |
| 1720 Pankkitili 1          | 1 200,00 € | 0,00€     | 1 200,00 €    | N        | sekä näiden erotus.                                                                     |
| 1730 Pankkitili 2          | 0,00€      | 0,00€     | 0,00€         |          |                                                                                         |
| 2010 Omakatteiset rahastot | 0,00€      | 0,00€     | 0,00€         | 1        |                                                                                         |
| 2020 Muut sidotut rahastot | 0,00€      | 0,00€     | 0,00€         | -        |                                                                                         |
| Yhteensä                   | 1 200,00€  | 1 200,00€ | 0,00€         |          | Ikkunan alareunassa näkyy yhteenvetona<br>kaikkien debet- ja kreditvientien summat sekä |
|                            |            |           | /             |          | näiden erotus. Tilien tulisi olla tasan siten, että                                     |

Yhteensä sarakkeella erotus on 0.

### Tilien tarkastelu

Tilien tarkastelun voit tulostaa Tiedosto | Tulosta valikosta [F7].

| 🔁 Tilien tark        | astelu         |                   |                  | -      | D X           |                                                                                                    |
|----------------------|----------------|-------------------|------------------|--------|---------------|----------------------------------------------------------------------------------------------------|
| Tiedosto             |                |                   |                  |        |               | - Näytöllä näkyvät vientien tiedot                                                                                       |
| <u>P</u> äivitä tied | ot Tilin nimi: | 1720 Pankkitili 1 | <u>·</u>         |        | <u>S</u> ulje | eivät päivitu automaattisesti laup                                                                                       |
| Numero               | Päivä          | Selite            | Debet            | Kredit | Erotus        | vientejä tehdään. Uudet tiedot                                                                                           |
| 0                    | 1.1.2015       | Tilikauden avaus  | 1 000 00 €       | 0,00€  | 1 000,00 € 🔺  | saat näytölle klikkaamalla Päivitä                                                                                       |
| 2                    | 31.5.2015      | Jäsenmaksu        | 100,0 <b>0</b> € | 0,00€  | 100,00€       |                                                                                                    |
| 1                    | 30.6.2015      | Jäsenmaksuja      | 100,00€          | 0,00€  | 100,00€       | tiedot painiketta.                                                                                                    |
|                      |                |                   |                  |        |               | - Näytöllä näkyvät Tilin nimi<br>kohdassa valittuna olevalle tilille<br>tehdyt viennit.                                  |
|                      |                |                   |                  | /      |               | - Ikkunan alareunassa näkyy<br>yhteenvetona tilin debet- ja<br>kreditvientien summat sekä<br>näiden erotus, tilin saldo. |
| Yhteensä             |                |                   | 1 200,00 €       | 0,00€  | 1 200,00 €    |                                                                                                    |

# Raportit

### Kirjanpidon tulosteet on Taserissa kerätty Raportit toiminnon alle.

Klikkaa Taserin pääikkunasta Raportit-painiketta.

### **Tulostusvalinnat**

![](_page_42_Figure_5.jpeg)

### Miten esikatselen raporttia tai tulostan raportin paperille?

| LUIOSMAIII                                       | Densetular          |                           |                    |                               |
|--------------------------------------------------|---------------------|---------------------------|--------------------|-------------------------------|
| laidanian                                        | Perus tulos         | C Sunnea                  | C Budiettivertailu | C Budietti <b>F</b>           |
| Alkupäivä                                        | 1.1.2015            |                           | a suje di oricandi |                               |
| Loppupäivä                                       | 31.12.2015          |                           |                    |                               |
| Kustannuspaikka                                  |                     |                           | •                  |                               |
| Vain ryhmät, joilla a                            | rvoja               |                           |                    | Avaa tuloslaskema<br>Exceliin |
| Erottele tileittäin                              |                     |                           |                    |                               |
| Vain tilit, joille viente                        | ijä                 |                           |                    |                               |
| 8                                                | Taseri PRO -        | - Tulostusasetuks         | et                 | - / ×                         |
| Erottele tileittäin<br>/ain tilit, joille viente | ijä<br>Taseri PRO - | √<br>√<br>Tulostusasetuks | et                 |                               |
| Ka                                               | unioito:            |                           |                    | 12/                           |

| Valitse tulosteen tyyppi välilehdellä. |
|----------------------------------------|
|                                        |
| Tee raportin rajaukset ja valinnat.    |
|                                        |
| Klikkaa 😂 Tulosta-painiketta.          |
|                                        |
|                                        |
|                                        |
| Valitse Tulosta kenttään Ikkuna.       |
|                                        |

Klikkaa Tulosta-painiketta.

![](_page_43_Figure_0.jpeg)

![](_page_43_Figure_1.jpeg)

![](_page_43_Figure_2.jpeg)

### Huomioita raporttien tulostuksesta

### Päivämäärärajaus

Raporttien tietosisältö kohdistuu ensisijaisesti vain (Taserissa avattuun) kuluvaan tilikauteen. Edellisen tilikauden tiedot näkyvät ainoastaan tuloslaskelmalla ja taseella tilikohtaisina summatietoina.

### Pää- ja päiväkirja

Pääkirja tulostaa valitun ajanjakson tositteet ja viennit tileittäin järjestettynä ja päiväkirja kronologisessa järjestyksessä.

Näille raporteille valitaan päivämäärärajat, minkä perusteella tositteet (kausi) valitaan. Raportit saa rajattua myös ainoastaan avausvienteihin. Pääkirjatulosteelle voidaan valita tulostettavaksi myös vain ne tilit, joille on vientejä.

### Tuloslaskelma ja tase

Tuloslaskelman ja taseen tulostuksessa oletuksena on tileittäin erottelu siten että myös ns. nollarivit tulostetaan. Nämä raportit saa tiivistetympään muotoon tilien osalta joko sisältämään vain ne tilit joille on vientejä (ruksaa valinta Vain tilit, joille vientejä) tai vain ryhmätasolle ilman tilierottelua (ruksi pois valinnasta Erottele tileittäin). Lisäksi raportilta saa poistettua ryhmät, joiden kaikki arvot raportilla ovat nolla (ruksaa valinta Vain ryhmät, joilla arvoja).

Tuloslaskelman ja taseen laajamuoto sisältää enemmän tietoja ja vertailulukuja. Suppea muoto sisältää vain valitun jakson kuluvalta tilikaudelta ja edellisen tilikauden vastaavan ajan.

# Luku

# **Budjetti**

Budjetti toiminnolla syötetään laadittu tavoite- tai vertailutaso toiminnalle. Budjetti on laadittavissa kalenterikuukausittain eriteltynä.

Klikkaa Taserin pääikkunasta Budjetti-painiketta.

### Yleistä budjetista

Taseriin voi syöttää koko yhdistyksen budjetin tuloslaskelman tilejä vastaavasti. Budjetti on syötettävissä kalenterikuukausittain eroteltuna.

Budjetin suunnitteluun tai tarkempaan erittelyyn esim. tapahtumittain Taseri ei tarjoa toimintoja.

#### 📝 Budjetti Valitse ensin budjetoitava kausi <u>T</u>iedosto Tietue työkalurivin painikkeista Edellinen, $\bigcirc$ 9 Nykyinen tai Tuleva. Edellinen Nykyinen Tuleva Tallonn Poiste Sulie Tilikausi: Nykyinen Tuloslaskelmamalli Valinta nykyinen tarkoittaa kuluvaa Budjetti Otsake tilikautta ja tuleva tarkoittaa seuraavaa Hel Maaliskuu Huhtikuu Toukokuu Tammikuu kuu Varsinainen toiminta alkavaa tilikautta. Jos ohjelmassa Opinto- ja koulutustoj aktiivinen tilikausi on esim. 2015 ja Tuotot 0 3010 Tulotili 1 0 Π haluat syöttää vuoden 2016 budjettia, 3020 Tulotili 2 0 0 0 0 klikkaa Tuleva. Kulut Henkilöstökulut 3510 Palkat ja palkkiot Π 0 n 0 0 Jos tuloslaskelmamalleja on laadittu 3520 Sosiaalikulut 0 Poistot enemmän kuin yksi, valitse listalta se 3530 Poistot kiinteistöist 0 0 0 0 0 Ō malli, jonka perusteella budjetti laaditaan. 0 0 3540 Poistot kalustosta Π 0 Muut kulut 0 0 3550 Muut kulu 0 0 (Budjettiin syötetyt summat ovat tili- ja Tiedotustoiminta kuukausikohtaisia. Budjetoitu summa ei Tuotot 0,00€ 0,00€ 0,00€ 0,00€ 0,00€ Yhteensä riipu budjetointiin käytetystä Þ tuloslaskelmamallista.)

### Miten syötän budjetin luvut Taseriin?

![](_page_46_Figure_0.jpeg)

Budjettitaulukon kentissä liikkuminen käy helpoiten nuolinäppäimillä.

### Miten nollaan koko budjetin?

Jos budjetti on suurelta osin virheellisesti syötetty, sen saa kerralla nollattua.

![](_page_46_Figure_4.jpeg)

### Miten budjettia verrataan tuloslaskelmaan?

| Image: Constraint of the state of the state of | Valitse Raportit näkymässä<br>Tuloslaskelma välilehdeltä<br>Budjettivertailu.                                                                                                    |
|----------------------------------------------------------------------------------------------------|----------------------------------------------------------------------------------------------------|
| Tulosmalli     Perus tuloslaskelmamalli       Caaja     Suppea       Alkupäivä     1.1.2015       Loppupäivä     31.12.2015       Kustannuspaikka     Image: Carl and tuloslaskelma Exceliin       Vain ryhmät joilla arvoja     Image: Carl and tuloslaskelma Exceliin       Erottele tileittäin     Image: Carl and tuloslaskelma Exceliin                                                                                                    | Budjetti syötetään kuukausitasolla, joten<br>budjettivertailu on mielekästä tulostaa<br>vain kokonaisille kuukausille siten että<br>alkupäivä on kuukauden ensimmäinen<br>päivä ja loppupäivä on kuukauden<br>viimeinen päivä. |
| Vein tiit, joille vientejä 🔽                                                                                                    | Klikkaa 😂 Tulosta-painiketta tai Avaa<br>tuloslaskelma Exceliin.                                                                                                    |

Budjettivertailu raportille lasketaan budjetin luvut yhteen niiltä kuukausilta, joiden ensimmäinen päivä osuu annetulle raportointivälille. Esimerkkejä:

Jos budjettivertailu tulostetaan ajalle 1.1.2015 – 31.1.2015, mukaan lasketaan luonnollisesti tammikuun 1. budjetti.

- 2. Jos budjettivertailu tulostetaan ajalle 2.1.2015 - 31.1.2015, mukaan ei lasketa minkään kuukauden budjettia, koska kuukauden ensimmäinen päivä ei osu aikavälille.
- 3. Jos budjettivertailu tulostetaan ajalle 1.1.2015 1.2.2015, mukaan lasketaan sekä tammikuun että helmikuun budjetti.

# Luku

# Tilikauden vaihto

# Tilikauden vaihto tehdään, kun päättyneen tilikauden tilinpäätös on hyväksytty.

### Yleisesti

Tilikauden vaihdos voidaan tehdä, kun edellisen tilikauden kaikki tositteet ja viennit on kirjattu ohjelmaan ja näiden pohjalta laadittu tilinpäätös on hyväksytty. Tarkista ennen tilikauden vaihtoa, että tuloslaskelma ja tase näyttävät oikeat summat, eli ne jotka on hyväksytty, ja lisäksi se että taseessa vastaavaa ja vastattavaa puolet on tasan.

Tilikauden vaihtoa ei voi Taserissa perua. Aiempaan tilanteeseen voi palata ainoastaan palauttamalla varmuuskopion, joka pitää olla tehtynä ennen tilikauden vaihtoa.

### Miten teen tilikauden vaihdon?

Tee tilikauden vaihto seuraavien vaiheiden mukaisesti.

- 1. Varmista, että tilikartta on teknisesti oikein. Katso käyttöohjeen kappale "Miten tarkistan, ovatko mallit luotu oikein?".
- 2. Ota tietokannasta varmuuskopio.

![](_page_48_Picture_10.jpeg)

Katso lisätiedot tietokannan varmistuksesta kappaleesta "Miten teen varmuuskopion Kopiotikulle?".

3. Avaa tilikauden vaihtoajo.

| 🙀 Taseri I                                                        | PRO - Web-Media                                                                                            |                                                                                              |            |
|-------------------------------------------------------------------|----------------------------------------------------------------------------------------------------|----------------------------------------------------------------------------------------------|------------|
| Tiedosto<br>Tosi<br>Rapo<br>Tilik<br>Kust<br>Budj<br>Aset<br>Avai | Tjetokanta Tietoja<br>itteet<br>ortit<br>tannuspaikat<br>tjetti<br>tukset<br>usviennit<br>tauden vaihtoajo | Valitse varmuuskopion jälkee<br>Taserin pääikkunasta valikko<br>Tiedosto / Tilikauden vaihto | en<br>ajo. |
| Varn<br>Varn<br>Sulje                                             | mistus Kopiotikulle<br>mistus kansioon<br>e                                                                |                                                                                              |            |

4. Vahvista, että tarkistuslista on läpikäyty ja tehty ennen tilikauden vaihtoa.

![](_page_49_Picture_3.jpeg)

5. Käynnistä tilikauden vaihto.

![](_page_49_Figure_5.jpeg)

6. Tarkista tilikauden vaihdon jälkeen avausviennit.

| Image: State State |                                                                   |         |                                          |     |                          |            |                    |                       |                              |
|----------------------------------------------------------------------------------------------------|-------------------------------------------------------------------|---------|------------------------------------------|-----|--------------------------|------------|--------------------|-----------------------|------------------------------|
| Tied                                                                                                    | losto                                                             | Aloitus | Lisää Sivun asettelu Kaavat              | Tie | edot Tarkis              | ta Näyti   | ä DYMO Lab         | el Team               | Edellisen tilikauden         |
|                                                                                                    | × F                                                               | Callle  | = =                                      |     | aske 🖥                   | nta 👻      | Ehdollinen m       | uotoilu 🐐 🖥 🖬 Lisää 🔹 | loppusaldojen pitää täsmätä  |
|                                                                                                    | 1 <sub>b</sub> .                                                  | , Callo |                                          |     | · 🔤 🛛 🔍 🖓 🖓              | % 000      | 📕<br>Muotoile taul | ukoksi 🐐 🎽 Poista 🕯   |                              |
| Lir                                                                                                    | tä<br>, 🍼                                                         | в       | Z U *   🗄 *   🌺 * 🗛 *   🙀 🛊              | 2   | ··· •.0                  | .00        | Jointy             | Muotoi                | e v suodata valitse v        |
| Leike                                                                                                    | Leikepöytä ra Fontti ra Tasaus ra Nyu ra Tyyli Solut kanssa minen |         |                                          |     |                          |            |                    |                       |                              |
|                                                                                                    | H1 - fx Ed. loppusaldo                                            |         |                                          |     |                          |            |                    |                       |                              |
|                                                                                                    | А                                                                 | В       | С                                        | D   | E                        | F          | Ģ                  | اليا                  | I J K                        |
| 1                                                                                                    |                                                                   |         |                                          |     | Alkusaldo                | Muutos     | Loppus             | Ed. loppusaldo        | Muutos Muutos %              |
| 2                                                                                                    |                                                                   |         |                                          |     | 1.1.2014                 |            | 31.12.2014         | 31.12.2013            |                              |
| 3                                                                                                    | Vastaav                                                           | vaa     |                                          |     |                          |            |                    | $\mathbf{N}$          |                              |
| 4                                                                                                    |                                                                   | vaintu  | Vat Vastaavat<br>Rabat ja pankkisaamiset |     | 1 0 20 00 6              | 6          | 1 0 20 00 6        | 1.030.00.6            | Avatun tilikauden            |
| 6                                                                                                    |                                                                   | Vaihtu  | vat vastaavat                            | **  | 1 020,00 €<br>1 020 00 € | - €<br>- f | 1 020,00 €         | 1 020,00 €            | alkusaldoien tulee täsmätä   |
| 7                                                                                                    |                                                                   | vanica  |                                          |     | 1020,000                 |            | 1 020,00 0         | 1020,000              |                              |
| 8                                                                                                    | Vastaav                                                           | vaa     |                                          | **  | 1 020,00 €               | - €        | 1 020,00 €         | 1 020,00 €            | paattyneen tilikauden vuoden |
| 9                                                                                                    |                                                                   |         |                                          |     |                          |            |                    |                       | loppusaldoien kanssa.        |
| 10                                                                                                    | Vastatt                                                           | avaa    |                                          |     |                          |            |                    |                       | ioppuoudojen kunoou.         |
| 11                                                                                                    |                                                                   | Oma p   | iäoma                                    |     |                          |            |                    |                       |                              |
| 12                                                                                                    |                                                                   |         | Edellisten tilikausien yli-/alijäämä     |     | 1 000,00 €               | -€         | 1 000,00 €         | 1 000,00 €            | - € 0%                       |
| 13                                                                                                    |                                                                   |         | Tilikauden yli-/alijäämä                 | **  | 20,00€                   | -€         | 20,00€             | 20,00€                | - € 0%                       |
| 14                                                                                                    |                                                                   | Uma pa  | aaoma                                    |     | 1 020,00 €               | - ŧ        | 1 020,00 €         | 1 020,00 €            | - E U 70                     |
| 16                                                                                                    | Vastatt                                                           | avaa    |                                          | **  | 1 020.00 €               | - f        | 1 020.00 €         | 1 020.00 €            | - € 0%                       |
| 17                                                                                                    | vastatt                                                           |         |                                          |     | 1 020,00 0               | č          | 1 020,00 0         | 1 320,00 0            |                              |
| 18                                                                                                    |                                                                   |         |                                          |     |                          |            |                    |                       |                              |
| 19                                                                                                    |                                                                   |         |                                          |     |                          |            |                    |                       |                              |
| 20                                                                                                    |                                                                   |         |                                          |     |                          |            |                    |                       | <b>_</b>                     |
| 14 4                                                                                                    |                                                                   | Taul1 🤇 | Taul2 / Taul3 / 🖏 /                      | 1   | 1                        | 1          |                    | 1                     |                              |
| Vali                                                                                                    | mis                                                               |         |                                          |     |                          |            |                    |                       | 100% - + ;;                  |

7. Voit tarvittaessa korjata avausvientejä. Katso käyttöohjeen kappale: "Miten syötän tilikauden avausviennit käsin?".

### Miten siirrän tilikauden yli-/alijäämän edellisten tilikausien yli-/alijäämä tilille?

Taserin tilikauden vaihto tekee avausviennit tilikauden viimeisen päivän taseen perusteella uuden tilikauden avausviennit yksi yhteen tilikauden lopun saldoista. Taseri kirjaa siis myös taseen tilikauden yli-/alijäämä tilin saldon sellaisenaan avausvienteihin. Näin tuleekin olla, koska tilinavauksessa tasetilien saldojen on täsmättävä edellisen tilikauden vahvistetun taseen saldoihin.

Tilikauden yli-/alijäämä kirjataan tilikauden normaalilla tositteella esim. edellisten tilikausien yli-/alijäämä tilille.

| So Tositteet<br>Tiedosto Tietue Tositepohjat<br>1 Tilikauden ylijäämän kirjaus | Uusi<br>Tosite                                                                                                    | Lisää uusi tosite. Kirjoita<br>selitteeksi esim. "Tilikauden<br>ylijäämän kirjaus".                                                                                                    |
|--------------------------------------------------------------------------------|----------------------------------------------------------------------------------------------------|----------------------------------------------------------------------------------------------------|
|                                                                                | Numero:         I           Päivämäärä:         1.1.2015           Selite:         Tilikauden ylijäämän kirjaus           Tositteen viennit         Debet tili           Debet tili         KP           2020 Tilikauden ali, v         100 v           v         0           v         0 | Tee viennit taseen tilikauden<br>yli-/alijäämä tililtä edellisten<br>tilikausien yli-/alijäämä tilille.<br>Jos päättynyt tilikausi oli<br>ylijäämäinen, tilikauden yli-<br>/alijäämä tili valitaan debet<br>puolelle. |
|                                                                                | Ensimm. Edel. Seur. Viim.                                                                                                    | Jos päättynyt tilikausi oli<br>alijäämäinen, tilikauden yli-<br>/alijäämä tili valitaan kredit<br>puolelle.                                                                                                    |

Tarkista tämän viennin jälkeen vielä tase.

|       | 9-6-         | =                                                           |     | Työkirja                                                                                                    | - Microso | ft Excel                                        | -                                   |                                   |          |                                                               |
|-------|--------------|-------------------------------------------------------------|-----|----------------------------------------------------------------------------------------------------|-----------|-------------------------------------------------|-------------------------------------|-----------------------------------|----------|---------------------------------------------------------------|
| Tied  | osto Aloitus | Lisää Sivun asettelu Kaavat                                 | Tie | edot Tarkis                                                                                                    | ta Näyl   | iä DYMO La                                      | bel Tean                            | n                                 |          | Tilikauden yli-/alijäämä tilillä                              |
| Liř   | ia 🖋 B       | bri <u>·</u> 11 · A · A ≡<br>I <u>U</u> · ⊞ · <u></u> · A · |     | Image: Second second second | en 🔹      | 👪 Ehdollinen<br>👿 Muotoile ta<br>🚽 Solutyylit 👻 | muotoilu <del>*</del><br>ulukoksi * | ¦ = Lisää →<br>Poista<br>Murtoile | Σ •<br>  | ollut alkusaldo (20 €) on<br>siirretty edellisten tilikausien |
| Leike | pöytä 🖫      | Fontti 🗔 Tasa                                               | aus | lia Num                                                                                                    | nero 🕞    | Tyyli                                           |                                     | Solut                             | Mu       | vli-/alijäämä tilille.                                        |
|       | A1           | ▼ (° <i>f</i> x                                             |     | 1                                                                                                    | 1         | 1                                               |                                     | /                                 |          | J . , V                                                       |
|       | A B          | С                                                           | D   | E                                                                                                    | F         | G                                               | н/                                  |                                   | J        | K L                                                           |
|       |              |                                                             |     | Alkusaldo                                                                                                    | Muutos    | Loppusaido                                      | 21 17 201                           | sa Muutos                         | Muutos % | Tılıkauden ylı-/alıjäämä tılın                                |
| 3     | Vastaavaa    |                                                             |     | 1.1.2014                                                                                                    |           | 51.12.2014                                      | 51.12.201                           | ,                                 |          | loppusaldo alkaneella                                         |
| 4     | Vaiht        | uvat vastaavat                                              |     |                                                                                                    |           |                                                 | /                                   |                                   |          |                                                               |
| 5     |              | Rahat ja pankkisaamiset                                     |     | 1 020,00 €                                                                                                    | - €       | 1 020,00 €                                      | 1 020,00 €                          | - €                               | 0 %      | tilikaudella (ennen muita                                     |
| 6     | Vaiht        | uvat vastaavat                                              | **  | 1 020,00 €                                                                                                    | - €       | 1 020,00 €                                      | 1 020,00 €                          | -€                                | 0 %      | vientejä) on nolla.                                           |
| 7     |              |                                                             |     |                                                                                                    |           |                                                 |                                     |                                   |          |                                                               |
| 8     | Vastaavaa    |                                                             |     | 1 020,00 €                                                                                                    | - €       | 1 020,00 €                                      | 1 020,00 €                          | -€                                | 0 %      |                                                               |
| 10    | Vastattavaa  |                                                             |     |                                                                                                    |           | /                                               |                                     |                                   |          |                                                               |
| 11    | Oma          | pääoma                                                      |     | /                                                                                                    |           | <u> </u>                                        |                                     |                                   |          |                                                               |
| 12    |              | Edellisten tilikausien yli-/alijäämä                        | /   | 1 000,00 €                                                                                                    | 20,00€    | 1 020,00 €                                      | 1 000,00 €                          | 20,00€                            | 2 %      |                                                               |
| 13    |              | Tilikauden yli-/alijäämä                                    |     | 20,00€                                                                                                    | - 20,00€  | - €                                             | 20,00€                              | - 20,00€                          | -100 %   |                                                               |
| 14    | Oma          | pääoma                                                      | **  | 1 020,00 €                                                                                                    | -€        | 1 020,00 €                                      | 1 020,00 €                          | -€                                | 0 %      |                                                               |
| 15    |              |                                                             |     |                                                                                                    | -         | 1.000.0                                         |                                     |                                   |          |                                                               |
| 16    | vastattavaa  |                                                             |     | 1020,001€                                                                                                    | -€        | 10/9,00€                                        | 1 020,00 €                          | €                                 | 0%       |                                                               |
| 17    |              |                                                             |     |                                                                                                    |           |                                                 |                                     |                                   |          |                                                               |
| 19    |              |                                                             |     |                                                                                                    |           |                                                 |                                     |                                   |          |                                                               |
| 20    |              |                                                             |     |                                                                                                    |           |                                                 |                                     |                                   |          |                                                               |
| 14 4  | ► H Taul1    | Taul2 / Taul3 / 💱                                           |     |                                                                                                    |           |                                                 |                                     |                                   |          |                                                               |
| Vali  | nis          |                                                             |     |                                                                                                    |           |                                                 |                                     |                                   | 🛄 100% 🤆 |                                                               |

### Miten tilikauden vaihto vaikuttaa budjettiin?

Taserin tilikauden vaihto siirtää samalla myös budjettitiedot automaattisesti. Kuluvan (nykyisen) tilikauden budjetti siirtyy edellisen tilikauden budjetiksi ja tulevan tilikauden budjetti siirtyy nykyisen tilikauden budjetiksi. Tulevan tilikauden budjetti nollautuu.

![](_page_52_Picture_0.jpeg)

# Useampi erillinen kirjanpito

Taserilla on mahdollista tehdä kirjanpito useammalle yhdistykselle. Kirjanpidot pidetään toisistaan erillään omissa tietokannoissaan.

Seuraavassa käydään läpi, miten Taseriin perustetaan useampi erillinen kirjanpito.

### Moniseuratuki

Moniseuratuki on Taserin termi useamman erillisen kirjanpidon toiminnolle.

### Miten otan moniseuratuen käyttöön?

Avaa Taserin Asetukset ikkuna.

| 🗃 Asetukset                                                                  |                                                                                     |                                                                                                    |                                              |
|------------------------------------------------------------------------------|-------------------------------------------------------------------------------------|----------------------------------------------------------------------------------------------------|----------------------------------------------|
| Teledosto                                                                    | Dulje                                                                               |                                                                                                    | Rasti kohta Moniseuratuki<br>käytössä.       |
| Rekisteröintitiedot—<br>Käyttöoikeus:<br>Nimi:<br>Avain:                     | <ul> <li>Ostettu ⊂ Vuokrattu</li> <li>Web-Media</li> <li>1234%1234</li> </ul>       | Tulostusmarginaalit<br>Vasen: 0 Viä: 0<br>Oikea: 0 Ala: 0                                                                       | Tallenna asetukset<br>klikkaamalla yläreunan |
| – Ohjelma-asetukset<br>Tietokanta:<br>Varmistushakemisto:<br>Ohjelman kieli: | C:\Users\TM\DocumentsTaseriPF<br>G:\<br>Suomi                                       | Koko:     12       Valinnat       Näytä tilin saldo:       1010 Käyttötili                                                      | painiketta.                                  |
| Tilikausi<br>Kuluva tilikausi:<br>Edellinen tilikausi                        | 1.2015         -         31.12.2015           1.1.2014         -         31.12.2014 | ☐ Käytä vaihtoehtoista tapaa vientien kirjauksessa ☑ Käytä vaihtoehtoista tapaa vientien kirjauksessa ☑ Käytä kustannuspaikkoja |                                              |
| Moniseuratuki käytö                                                          | issa                                                                                |                                                                                                    |                                              |

Käynnistä tallennuksen jälkeen Taseri uudelleen.

### Miten valitsen, minkä yhdistyksen kirjanpitoa teen?

Moniseuratuen aktivoinnin jälkeen Taseri pyytää käynnistyksen yhteydessä valitsemaan tietokannan joka avataan.

![](_page_53_Figure_2.jpeg)

### Miten luon toiselle kirjanpidolle (yhdistykselle) oman tietokannan?

Jokaiselle yhdistykselle luodaan oma tietokanta, johon kyseisen yhdistyksen kirjanpito tallentuu. Katso ohjeet tietokannan perustamiseen käyttöohjeen kappaleesta "Yhdistyksen oma tietokanta". Anna uudelle tietokannalle yhdistystä kuvaava lyhyt nimi, joka poikkeaa aiemmin luoduista tietokannoista.

### Miten rekisteröin toiselle yhdistykselle avatun tietokannan?

Rekisteröinti on moniseuratukea käytettäessä tietokantakohtainen. Taseri pitää sulkea jokaisen yksittäisen rekisteröinnin jälkeen ja valita uudelleen käynnistettäessä käyttöön aina seuraavan rekisteröitävän yhdistyksen tietokanta. Katso ohjeet tietokannan rekisteröintiin käyttöohjeen kappaleesta "Ohjelman rekisteröinti".

# Usein kysyttyjä kysymyksiä

Tähän kappaleeseen on koottu vastauksia yksittäisiin usein kysyttyihin kysymyksiin.

### Miten siirrän ohjelman uudelle tietokoneelle?

Ohjelman saa siirrettyä uudelle tietokoneelle seuraavasti:

- 1. Ohjelma asennetaan uudelle tietokoneelle Internetistä ladattavalla asennusohjelmalla tai erikseen tilattavalta asennus-CD:ltä.
  - a. Internetistä ladattaessa huomioi, että asennat saman ohjelmaversion, johon lisenssi on ostettu. **Ylläpitosopimus- ja vuokra-asiakkaat asentavat aina uusimman ohjelmaversion**.
- 2. Tehdään "vanhalla" tietokoneella tietokannan varmuuskopio ja siirretään muistitikku uuteen tietokoneeseen.
- 3. "Uudella" tietokoneella tehdään tietokannan palautus. Näin saadaan rekisterin tiedot siirrettyä uudelle tietokoneelle.